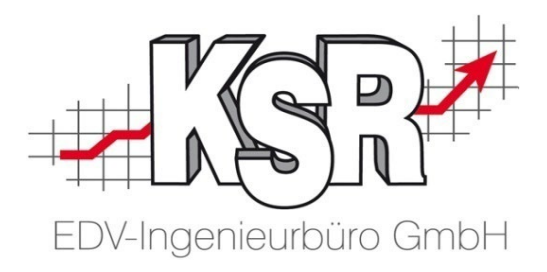

# EKS Kassenupdate für den RKSV-Einsatz

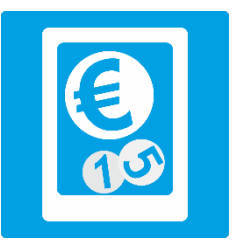

©by KSR EDV-Ingenieurbüro GmbH Nummer: 7342 Stand: 05.10.2023 Autor: Schulz/Reinhard

... optimieren Sie Ihre Prozesse!

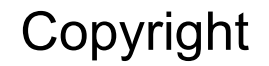

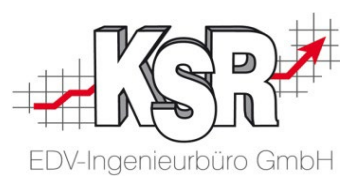

Diese Dokumentation und die KSR-Software sind urheberrechtlich geschützt. Das Handbuch und das Programm dürfen ausschließlich für eigene Zwecke genutzt werden. Die Software darf ausschließlich zur einmaligen Installation und zum Zwecke der Datensicherung kopiert werden. Jede Lizenz der Software darf nur auf einem Computerarbeitsplatz oder durch Verwendung des Lizenzservers in einer Mehrplatzinstallation installiert werden. Die Software darf nicht geändert, angepasst, übersetzt oder vermietet werden. Die Software darf weder dekomprimiert noch disassembliert werden. Des weiteren dürfen Werkzeuge, die auf die Software zugreifen, ausschließlich die durch die Software zur Verfügung stehenden Schnittstellen verwenden. Es dürfen keine auf der Software basierenden Werkzeuge erstellt werden.

Diese Dokumentation und das Programm dürfen ohne schriftliche Genehmigung weder ganz noch teilweise vervielfältigt, veröffentlicht oder übertragen werden, gleichgültig auf welche Art und Weise oder mit welchen Mitteln dies geschieht.

Copyright 2000-2023 by KSR EDV-Ingenieurbüro GmbH Adenauerstr. 13/1 89233 Neu-UIm Burlafingen Alle Rechte vorbehalten.

Änderungen, die dem technischen Fortschritt dienen und Irrtum bleiben vorbehalten.

Bei allen Fallbeispielen handelt es sich um typische Fallgestaltungen, nicht um reale Kundenfälle. Alle Namen und Daten sind frei erfunden. Ähnlichkeiten oder Übereinstimmungen mit Namen lebender Personen sind rein zufällig.

**Warenzeichen:** Im Handbuch genannte Firmen- und Produktnamen sind eingetragene Warenzeichen der jeweiligen Firmen. Windows ist ein eingetragenes Warenzeichen der Microsoft Corporation.

**Bildquellenverzeichnis:** #77050028, #63917583, #58470108, #83642428, #61158109, #76294757, #66963149, #60798657, Urheber: Trueffelpix / Fotolia.com

## Inhaltsverzeichnis

| EDV-Ingenieurbüro GmbH |
|------------------------|

| Einleitung 5                                                            |    |  |
|-------------------------------------------------------------------------|----|--|
| Einführung                                                              | 6  |  |
| Begriffsdefinitionen                                                    | 7  |  |
| Zusammenspiel EKS, EWM und RKSV                                         | 10 |  |
| Ablauf bei der Registrierung und<br>Inbetriebnahme von Registrierkassen | 11 |  |
| Anforderungen an den Kassenbetreiber                                    | 13 |  |
| Anforderungen an den Kassenbetreiber -<br>Vorgaben durch RKSV           | 14 |  |
| Kauf der Signiereinheit                                                 |    |  |
| Signaturanbieter und Kauf einer<br>Signiereinheit                       | 16 |  |
| Einrichten einer RKSV-konformen Kasse in EWM und EKS                    |    |  |
| Anforderungen an EKS - Vorgaben durch<br>RKSV                           | 18 |  |
| RKSV-Konformität von EWM und EKS im<br>Überblick                        | 19 |  |
| RKSV-Steuergruppen zuordnen                                             | 20 |  |
| Inbetriebnahme der Signiereinheit -<br>Auswählen des Signaturanbieters  | 21 |  |

|                      | Inbetriebnahme der Signiereinheit -<br>Herunterladen der Zertifikats-Seriennummer<br>und weiterer Infos | 22 |
|----------------------|----------------------------------------------------------------------------------------------------|----|
|                      | Signiereinheit einer oder mehreren Kasse zuweisen                                                       | 23 |
|                      | Anlegen einer Kasse - Benötigte Daten für<br>die Registrierung der Registrierkasse                      | 24 |
| Registri<br>Registri | ierung der Signiereinheit bzw. der<br>ierkasse bei FinanzOnline                                         | 25 |
|                      | Anmeldung beim E-Government Portal<br>FinanzOnline                                                      | 26 |
|                      | Aufrufen der Registrierkassen-<br>Funktionsauswahl                                                      | 27 |
|                      | Auswahl / Eingabe zur Registrierung der<br>Signiereinheit                                               | 28 |
|                      | Benötigte Daten für die Registrierung der<br>Signiereinheit                                             | 29 |
|                      | Registrierung von Kassen bei FinanzOnline                                                               | 30 |
|                      | Auswahl / Eingabe zur Registrierung der<br>Registrierkasse                                              | 31 |
|                      |                                                                                                    |    |

## Inhaltsverzeichnis

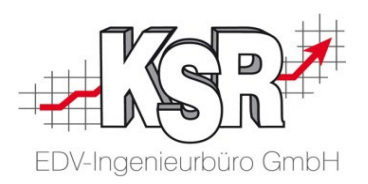

| Kontrolle der gesetzlichen Anforderungen durch<br>FinanzOnline |                                                              |    |
|----------------------------------------------------------------|--------------------------------------------------------------|----|
|                                                                | Inbetriebnahme der Kasse durch Erstellen<br>des Startbelegs  | 34 |
|                                                                | Prüfung des Startbelegs                                      | 35 |
|                                                                | Inhalte des Startbelegs                                      | 36 |
| Beginn                                                         | des laufenden Betriebs                                       | 37 |
|                                                                | Umsatzbuchungen sind möglich                                 | 38 |
|                                                                | Anforderungen an die Signiereinheit -<br>Vorgaben durch RKSV | 39 |
|                                                                | RKSV-konforme Belege durch Signatur und<br>Verkettung        | 40 |
|                                                                | RKSV-konforme Signatur                                       | 41 |
|                                                                | Kassen- / Fiskaljournal                                      | 42 |
|                                                                | Liste nicht zugeordneter Belegnummern<br>ausgeben            | 43 |

| Tipps & Tricks                                   | 44 |
|--------------------------------------------------|----|
| Überprüfung des Zugangs zu<br>"a.sign RK ONLINE" | 45 |
| Fehlerhafter Status eines Startbelegs            | 46 |
| Informationen zu FinanzOnline                    | 47 |
| Übertragung der Daten an das BMF                 | 48 |
| Vorgehen bei Ausfall der Registrierkasse         | 49 |
| Was kommt in Deutschland zum Einsatz             | 50 |

| Versionshistorie  | 51 |
|-------------------|----|
| Kontakt & Support | 52 |
| Schulungen        | 52 |

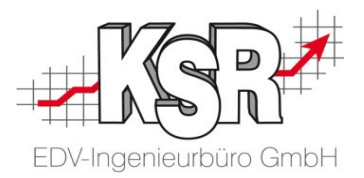

## Einleitung

### Einführung

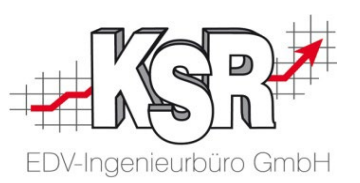

Ab 1. Januar 2016 besteht in Österreich gemäß der Bundesabgabenordnung (BAO) - zusätzlich zur allgemeinen Einzelaufzeichnungs- und Belegerteilungspflicht - die Registrierkassenpflicht bei der betrieblichen Losungsermittlung und bei Überschreiten von betriebsbezogenen Umsatzgrenzen.

Ab 1. Januar 2017 sind die elektronischen Registrierkassen bzw. Aufzeichnungssysteme, die der Losungsermittlung dienen, mit einer technischen Signiereinheit als Manipulationsschutz zu versehen.

Ab 1. April 2017 ist in Österreich die Registrierkassensicherheitsverordnung (RKSV) gültig.

Die RKSV ist eine Rechtsvorschrift, die zwingend technische Signiereinheiten bei Registrierkassen vorschreibt.

Die Änderungen aufgrund der neuen gesetzlichen Regelungen betreffen u. a. die:

| Registrierkassenpflicht:    | Zur Erfüllung der Einzelaufzeichnungspflicht sind elektronische Registrierkassen zu verwenden.                                                            |
|-----------------------------|----------------------------------------------------------------------------------------------------|
| Belegerteilungspflicht:     | Jeder Unternehmer muss für jeden Barumsatz einen Beleg ausstellen und der Kunde muss<br>diesen Beleg bis außerhalb der Geschäftsräumlichkeiten mitnehmen. |
| Einzelaufzeichnungspflicht: | Alle Einnahmen und Ausgaben sind laufend und einzeln aufzuzeichnen.                                                                                       |

Damit unterliegt auch das Elektronische Kassensystem EKS der RKSV.

Jeder einzelne Barumsatz, jede Stornobuchung sowie Monats-, Jahres- und Schlussbeleg ist elektronisch mit einer Signiereinheit zu signieren, damit Manipulationen bei Barumsätzen verhindert werden.

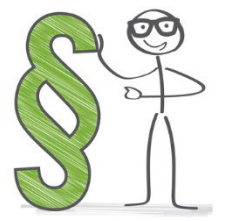

In diesem Booklet wird die Konfiguration des Kassensystems f
ür RKSV beschrieben, nicht die allgemeine/grundsätzliche Konfiguration.

## Begriffsdefinitionen

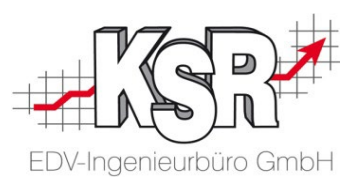

Diese - alphabetisch geordneten - Begriffe helfen Ihnen, dieses Booklet effektiv zu nutzen:

| AES                                                                                                    | →        | Advanced Encryption Standard<br>Ein symmetrisches Verschlüsselungsverfahren, d. h. der Schlüssel zum Ver- und Entschlüsseln ist identisch                                    |
|----------------------------------------------------------------------------------------------------|----------|----------------------------------------------------------------------------------------------------|
| Benutzer-Identifikation<br>(BENID)                                                                                                | →        | Zugangskennung zum ersten Einloggen bei FinanzOnline                                                                                                    |
| BMF                                                                                                    | →        | Bundesministerium für Finanzen der Republik Österreich                                                                                                    |
| E 131                                                                                                    | →        | E 131 steht für "Erklärung 131                                                                                                    |
| FinanzOnline (FON) → WebPortal der österreichischen Finanzverwaltung (E-<br>Signiereinheiten und Registrierkassen zu erfolgen hat |          | WebPortal der österreichischen Finanzverwaltung (E-Government-Portal), auf dem die Registrierung von<br>Signiereinheiten und Registrierkassen zu erfolgen hat                |
| Ordnungsbegriff                                                                                                    | →        | ein der Abgabenbehörde bekannter Schlüssel zur Identifizierung des Unternehmers (z. B. Steuernummer, Umsatzsteuer-Identifikations-Nummer (UID), Global Location Number (GLN) |
| Persönliche<br>Identifikationsnummer<br>(PIN)                                                                                     | <b>→</b> | Zugangskennung zum ersten Einloggen bei FinanzOnline                                                                                                    |

## Begriffsdefinitionen

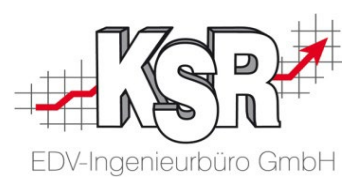

Diese - alphabetisch geordneten - Begriffe helfen Ihnen, dieses Booklet effektiv zu nutzen:

| QR-Code →                                  | Quick Response, ein zweidimensionaler Code<br>ist ein maschinell auswertbarer Code auf dem Kassenbon, der u. a. den Barumsatz, den verschlüsselten<br>Summenspeicher (Umsatzzähler) und den Signaturwert enthält. |
|--------------------------------------------|----------------------------------------------------------------------------------------------------|
| Registrierkasse →                          | Eine Registrierkasse ist ein elektronisches Aufzeichnungssystem, das zur Losungsermittlung bzw.<br>Dokumentation einzelner Bareinnahmen verwendet wird.                                                           |
| Registrierkasse →                          | Als Registrierkasse können auch serverbasierte Aufzeichnungssysteme, Waagen und Taxameter mit<br>Kassenfunktionen dienen.                                                                                         |
| Registrierkassenpflicht →                  | Die gesetzliche Verpflichtung, alle Bareinnahmen zum Zweck der Losungsermittlung mit elektronischer<br>Registrierkasse, Kassensystem oder sonstigem elektronischen Aufzeichnungssystem einzeln zu erfassen        |
| RKSV →                                     | Registrierkassensicherheitsverordnung der Republik Österreich                                                                                                    |
| RKSV-Steuersätze →                         | Von der RKSV vorgegebene Steuersätze                                                                                                    |
| Seriennummer des<br>Signaturzertifikates → | eine durch den VDA ausgegebene, im Zertifikat enthaltene, eindeutige Kennung des Zertifikates zum erleichterten Auffinden des Zertifikates im Verzeichnis des Vertrauensdiensteanbieters VDA                      |

## Begriffsdefinitionen

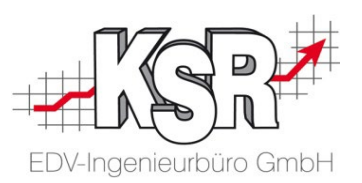

Diese - alphabetisch geordneten - Begriffe helfen Ihnen, dieses Booklet effektiv zu nutzen:

| Signatur                            | →           | = Siegel<br>enthält die zu signierenden Daten und den Signaturwert, der aus den zu signierenden Daten bestimmt wurde                                                                                                    |
|-------------------------------------|-------------|----------------------------------------------------------------------------------------------------|
| Signaturanbieter                    | <b>&gt;</b> | <ul> <li>Vertrauensdiensteanbieter (VDA)</li> <li>Im vorliegenden Dokument wird nur der Begriff Signaturanbieter verwendet</li> <li>Nur von einem zugelassenen Signaturanbieter kann die Signatureinheit für Ihre Registrierkasse erworben werden</li> </ul>                                                                                                    |
| Signaturwert                        | →           | = Siegelwert<br>Im vorliegenden Dokument wird nur der Begriff Signaturwert verwendet<br>Wird berechnet aus den 7 Daten, die im QR-Code enthalten sind, im Rahmen der Signaturerstellung<br>ermittelter elektronischer Wert der Signatur                                                                                                    |
| Signiereinheit                      | <b>→</b>    | = Signaturerstellungseinheit, Sicherheitseinrichtung oder Zertifizierungseinheit<br>Im vorliegenden Dokument wird nur der Begriff Signiereinheit verwendet<br>qualifizierte elektronische Signaturerstellungseinheit: konfigurierte Software oder Hardware, die zur<br>Verarbeitung der Signaturerstellungsdaten verwendet wird und die den Sicherheitsanforderungen der RKSV<br>entspricht |
| Signaturzertifikat                  | →           | enthält das private und das öffentliche Schlüsselpaar                                                                                                    |
| Startbeleg                          | →           | erster Beleg, der unter Verwendung einer Kassenidentifikationsnummer erstellt wird und der die vollständige<br>Verkettung aller unter dieser Kassenidentifikationsnummer erzeugten und gespeicherten Belege sicherstellt                                                                                                    |
| Teilnehmer-<br>Identifikation (TID) | →           | Zugangskennung zum Einloggen bei FinanzOnline                                                                                                    |
| Verkettung                          | →           | Zur Manipulationssicherheit werden die Barumsätze mit Hilfe der elektronischen Signatur verkettet                                                                                                    |

### Zusammenspiel EKS, EWM und RKSV

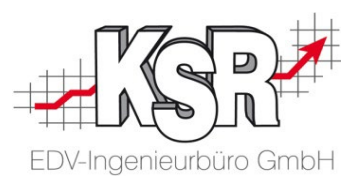

EKS ist ein PC-Kassensystem auf Basis einer SQL-Datenbank und entspricht nach der Kassenrichtlinie dem Kassentyp 3. Das System ergänzt das ERP System EWM (EurotaxWerkstattManager), welches speziell für den Einsatz in Fahrzeug-Reparatur- und Servicebetrieben entwickelt wurde.

Kasse und ERP System nutzen generell die gleiche SQL-Datenbank. Stammdaten wie Kunden und Artikel werden über EWM verwaltet und gepflegt. Von der Kasse aus kann auf Kunden, Artikel und Rechnungsbelege zugegriffen werden. Die daraus entstehenden Geschäftsfälle an der Kasse werden jedoch in expliziten Datenbereichen für die Kasse geführt.

Jede im System gebuchte Erfassung - auch wenn sie nicht zu einem Geschäftsfall führt - wird dauerhaft gesichert und mit einem fälschungssicheren Nachweis gespeichert. Stornos, Änderungen der Zahlungswege oder sonstige Korrekturen generieren keinerlei nachträgliche Löschungen bereits erstellter Transaktionen oder Journaleinträge, sondern generieren zusätzliche Korrektur-Geschäftsvorfälle.

Damit ist im Fiskaljournal ein fälschungssicherer Nachweis der Erfassung der Geschäftsfälle bzw. solcher Buchungen, die nicht zu einem Geschäftsfall geführt haben, erstellt. Jegliche Manipulationsmöglichkeiten durch Abschluss eines Geschäftsfalles vor Belegerteilung wird so verhindert.

Mit dieser Lösung erfüllt Ihr Betrieb alle Anforderungen der Registrierkassenpflicht und Sie vernetzen gleichzeitig die Warenwirtschaft sämtlicher Unternehmensbereiche.

Im Folgenden wird beschrieben, welche weiteren Schritte Sie unternehmen müssen, um die Registrierkassenpflicht zu erfüllen und wie Sie EWM und EKS konfigurieren.

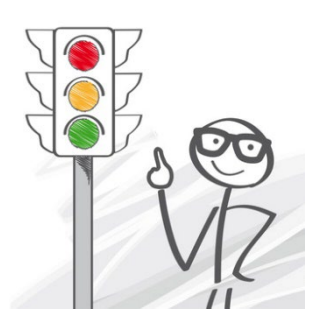

# Ablauf bei der Registrierung und Inbetriebnahme von Registrierkassen

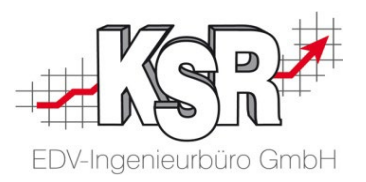

Zur Registrierung und Inbetriebnahme einer Registrierkasse sind folgende Schritte durchzuführen:

|     |                                        | zu erledigen durch<br>Kassenbetreiber in | Siehe Kapitel                                            |           |
|-----|----------------------------------------|------------------------------------------|----------------------------------------------------------|-----------|
| 1.  | Kauf der Signiereinheit                | Kassenbetreiber / EKS                    | Kauf der Signiereinheit                                  |           |
| 2.  | Inbetriebnahme der Signiereinheit      | EWM                                      | Inbetriebnahme der Signiereinheit                        |           |
| 3.  | Anlegen der benötigten Kassen          | EWM                                      | Anlegen einer Kasse                                      | ER? WAS?  |
| 4.  | Registrierung der Signiereinheit       | FinanzOnline                             | Auswahl / Eingabe zur Registrierung der Signiereinheit   | 1.11315 2 |
| 5.  | Registrierung der Registrierkasse      | FinanzOnline                             | Auswahl / Eingabe zur Registrierung der Registrierkasse  | WO?       |
| 6.  | Inbetriebnahme der Registrierkasse     | EKS                                      | Inbetriebnahme der Kasse durch Erstellen des Startbelegs | MANN?     |
| 7.  | Prüfung des Startbeleges               | FinanzOnline                             | Prüfung des Startbelegs                                  | WARUM?    |
| 8.  | Beginn des laufenden Betriebes         | EWM / EKS                                | Beginn des laufenden Betriebes                           |           |
| 9.  | Führen eines Datenerfassungsprotokolls | EKS                                      | Kassen- / Fiskaljournal                                  |           |
| 10. | Übertragung der Daten an das BMF       | FinanzOnline                             | Tipps und Tricks -Übertragung der Daten an das BMF       |           |
|     |                                        |                                          | • • •                                                    |           |

| Notizen | EDV-Ingenieurbüro GmbH |
|---------|------------------------|
|         |                        |
|         |                        |
|         |                        |
|         |                        |
|         |                        |
|         |                        |
|         |                        |

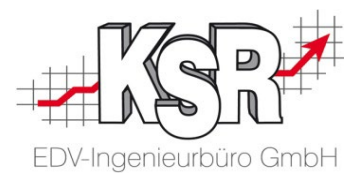

## Anforderungen an den Kassenbetreiber

# Anforderungen an den Kassenbetreiber - Vorgaben durch RKSV

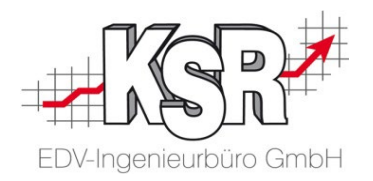

Der Kassenbetreiber hat folgende Vorgaben zu erfüllen:

### Nutzung einer Signiereinheit

- Das Unternehmen benötigt eine Signiereinheit eines Signaturanbieters. Beim Kauf von EKS kann eine Signiereinheit miterworben werden
- Das Unternehmen benötigt ein Konto bei dem Signaturanbieter f
  ür den Kauf der Signiereinheit. Dies entf
  ällt, wenn die Signiereinheit von A-Trust zusammen mit EKS erworben wird

#### Kontrolle der gesetzlichen Anforderungen

- Die Registrierung der Signiereinheit muss über FinanzOnline erfolgen
- Die Registrierung von Registrierkassen muss über FinanzOnline erfolgen
- Das Unternehmen benötigt ein Konto bei FinanzOnline für die Registrierung der Signiereinheit und seiner Kassen
- Der Startbeleg, der durch jede Kasse erzeugt wird, muss eine Prüfung durch FinanzOnline durchlaufen
- Jede Registrierkasse muss Zahlungsbelege elektronisch übermitteln können oder über einen Drucker zur Erstellung von Zahlungsbelegen verfügen
- Das EKS Datenerfassungsprotokoll ist mindestens vierteljährlich unveränderbar auf einem elektronischen externen Medium zu sichern. Diese Sicherung ist gemäß § 132 BAO aufzubewahren.

### Sonstiges

- Mit einer Signiereinheit können mehrere Registrierkassen eines Betriebes verbunden sein
- Jede Registrierkasse kann mit einer oder mehreren Eingabestationen verbunden sein
- Die Nutzung einer Registrierkasse durch mehrere Unternehmer ist nur unter der Voraussetzung zulässig, dass jeder Unternehmer ein ihm zugeordnetes Zertifikat verwendet und die Registrierkasse für jeden Unternehmer ein gesondertes Datenerfassungsprotokoll führt.

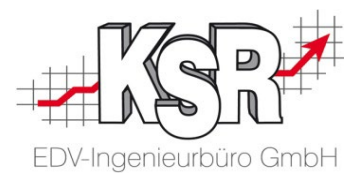

## Kauf der Signiereinheit

### Signaturanbieter und Kauf einer Signiereinheit

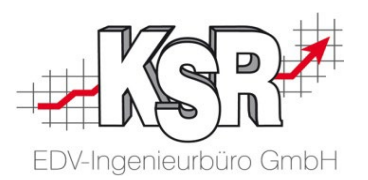

Bevor Sie in EKS eine Registrierkasse RKSV-konform in Betrieb nehmen können, muss ein Zertifikat vorliegen. Dieses Zertifikat erhalten Sie über spezielle Dienstleister, die vom österreichischen Staat zugelassen sind. Aktuell sind dies:

- A-Trust Gesellschaft für Sicherheitssysteme im elektronischen Datenverkehr GmbH
- e-commerce monitoring GmbH (GLOBALTRUST ®)d

Zusammen mit EKS erhalten Sie einen Zugang und ein Zertifikat des Anbieters A-Trust. Sie können jedoch jederzeit den Anbieter wechseln und der Registrierkasse ein anderes Zertifikat zuweisen.

Im Folgenden wird die Anlage für den Zertifizierungsdiensteanbieter "A-Trust" beschrieben, was entsprechend im Assistenten zu wählen ist.

Eines der folgenden beiden Produkte muss vom Kassenbetreiber erworben werden, damit ein Online-Signierdienst für EKS zur Verfügung gestellt werden kann:

Bei A-Trust: a.sign RK ONLINE

Bei e-commerce: GLOBALTRUST RKS-CLOUD

Den Zugang über A-Trust erwerben Sie mit dem Update von EKS. Er gilt für 5 Jahre.

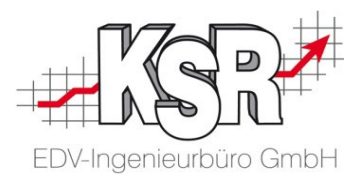

## Einrichten einer RKSV-konformen Kasse in EWM und EKS

### Anforderungen an EKS - Vorgaben durch RKSV

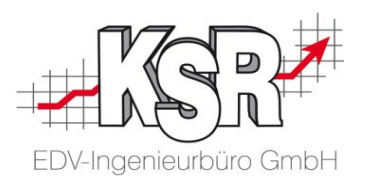

EKS hat folgende Vorgaben zu erfüllen:

### **RKSV-Steuersätze**

Jede Registrierkasse muss auf die RKSV-Steuersätze zugreifen

#### Manipulationssicherheit

- Die Signiereinheit muss ein dem Unternehmer zugeordnetes Zertifikat besitzen
- Jede Registrierkasse muss auf eine Signiereinheit zugreifen
- Jede Registrierkasse muss eine eindeutige Kassenidentifikationsnummer haben
- Jede Registrierkasse muss mit dem frei verfügbaren Verschlüsselungsalgorithmus AES 256 ausgestattet sein, um die für den maschinenlesbaren Code erforderlichen Verschlüsselungen durchführen zu können
- Die Signiereinheit löst die Erstellung von Belegen gemäß § 132a BAO aus
- Die Registrierkasse darf keine Vorrichtungen enthalten, über die das Ansteuern der Signiereinheit umgangen werden kann

### Kassenjournal

- Die signierten Belegdaten müssen in einem Datenerfassungsprotokoll gespeichert werden
- Jede Registrierkasse muss über ein Datenerfassungsprotokoll (Kassenjournal) verfügen

## RKSV-Konformität von EWM und EKS im Überblick

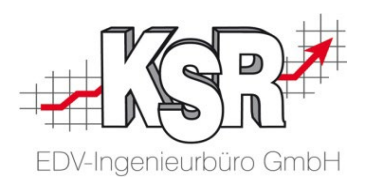

Hier sehen Sie zunächst im Überblick, wo und wie EWM und EKS die RKSV-Konformität erfüllen. Alle Funktionen hierzu finden Sie unter Stammdaten | Einstellungen | Sonstige | Kassen Einstellungen | Kassendefinitionen Die einzelnen Funktionen und Schritte werden auf den folgenden Seiten erläutert.

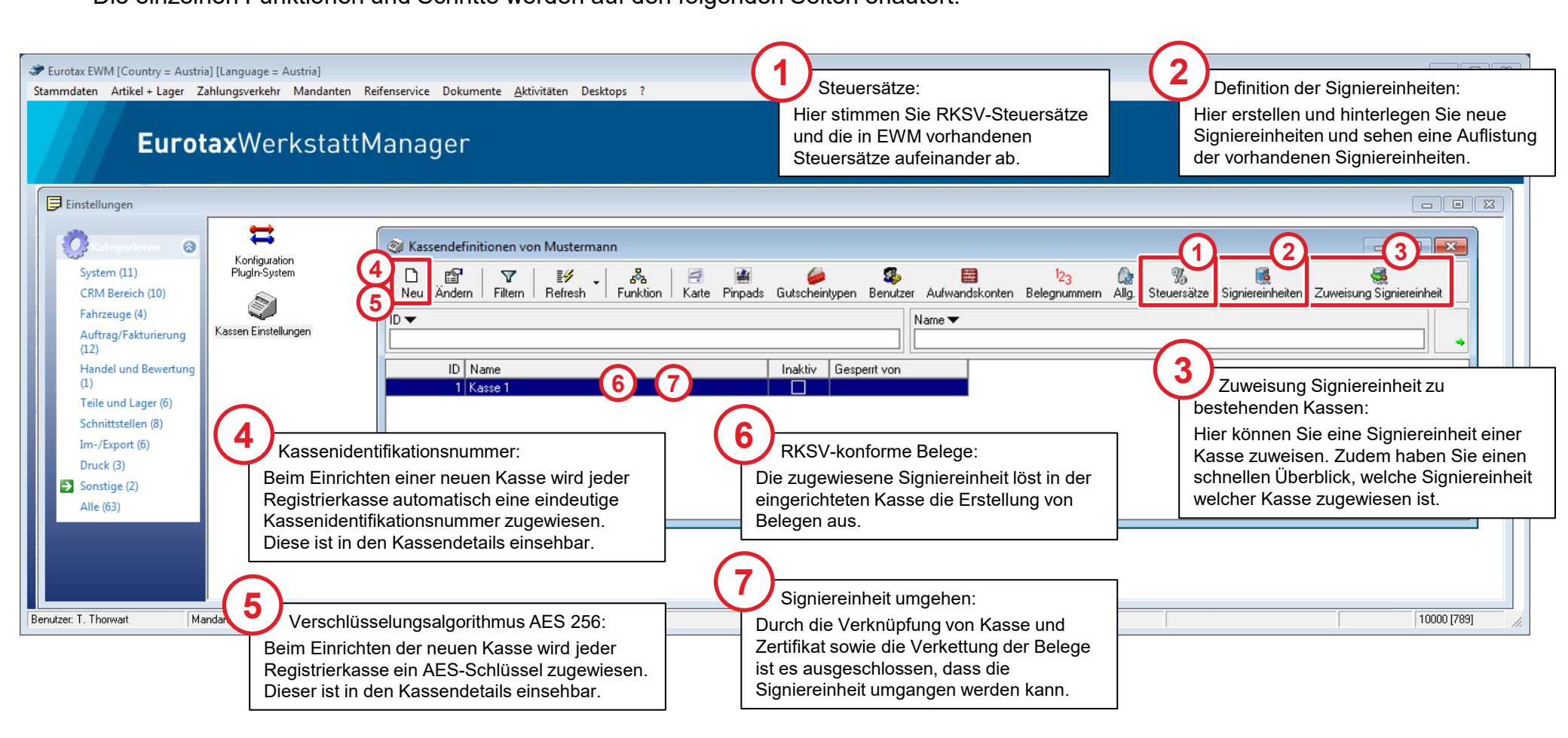

### **RKSV-Steuersätze zuordnen**

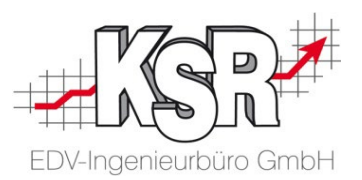

Bevor Sie eine Kasse einrichten, ordnen Sie die Steuersätze, die EWM und EKS kennen, den Steuersätzen zu, die die RKSV kennt.

Öffnen Sie in den Kassendefinitionen über den Menüpunkt "Steuersätze" die Zuordnung.

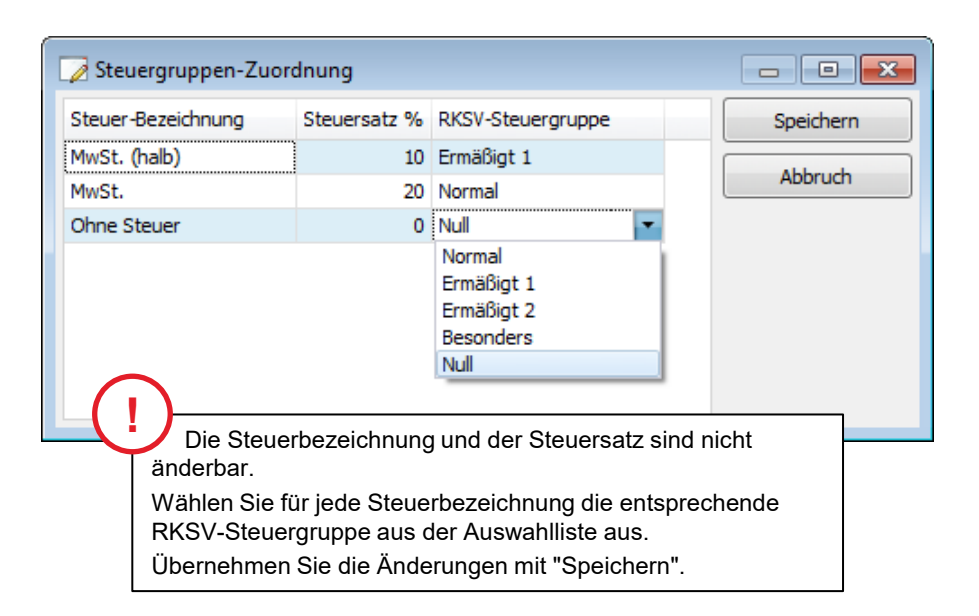

Die Steuersätze der RKSV sind:

| Normal:     | 20% |
|-------------|-----|
| Ermäßigt 1: | 10% |
| Ermäßigt 2: | 13% |
| Besonders:  | 19% |
| Null:       | 0%  |

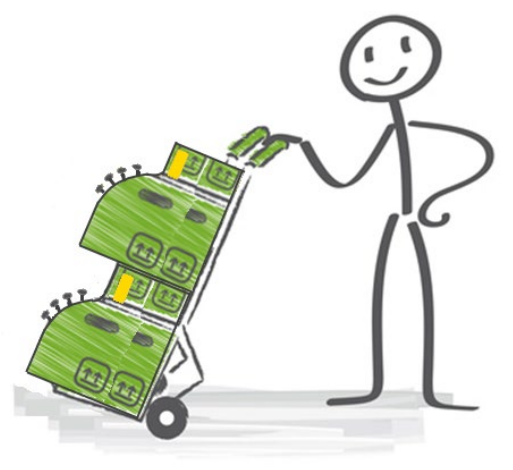

### Inbetriebnahme der Signiereinheit -Auswählen des Signaturanbieters

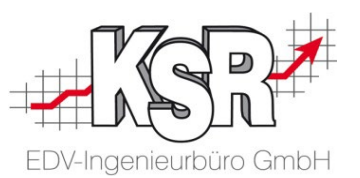

Signiereinheiten

Die Signatureinheit haben Sie bereits im Vorfeld beim Signaturanbieter erworben und registrieren lassen, (siehe Kapitel Kauf der Signiereinheit).

Durch den Assistenten zum Anlegen von Zertifizierungseinheiten nehmen Sie das Zertifikat in Betrieb, d. h. Sie machen es für EWM und EKS verfügbar.

Öffnen Sie in den Kassendefinitionen über den Menüpunkt "Signiereinheiten" den Assistenten.

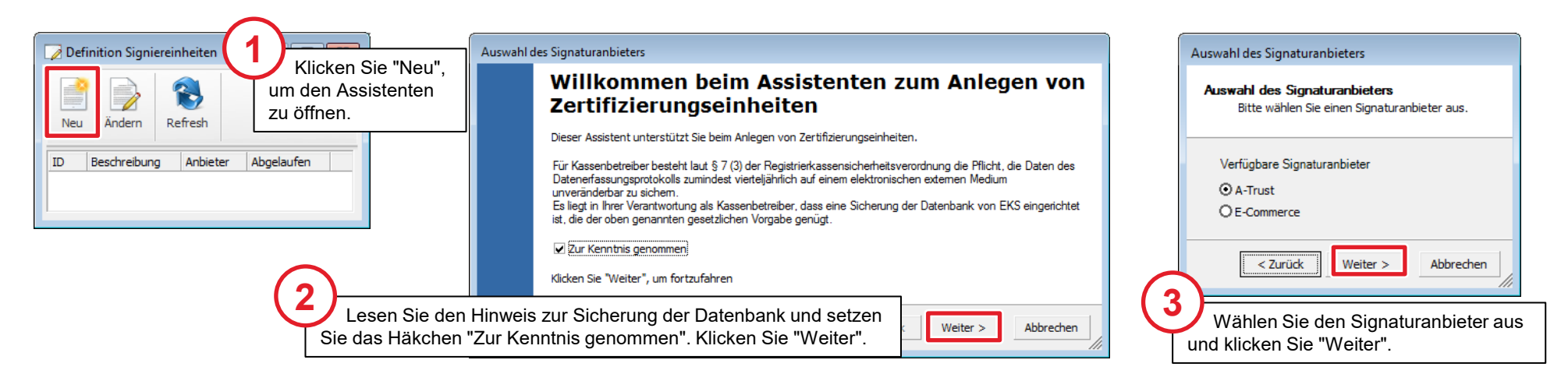

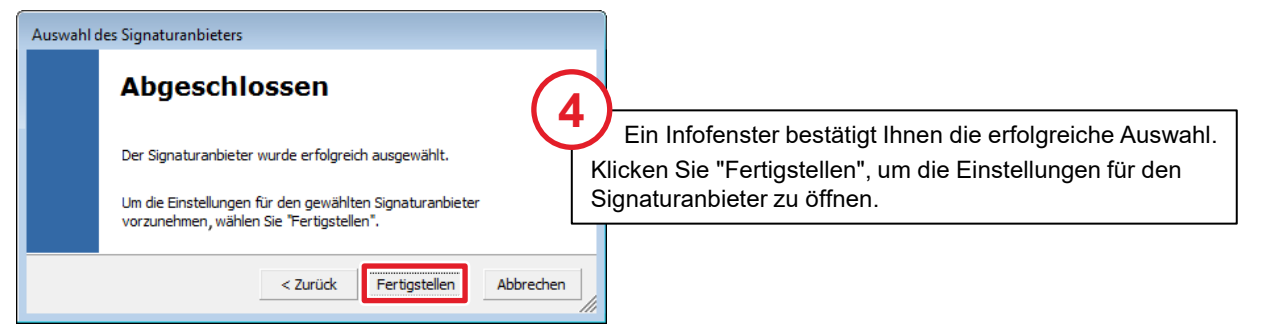

## Inbetriebnahme der Signiereinheit -Herunterladen der Zertifikats-Seriennummer und weiterer Infos

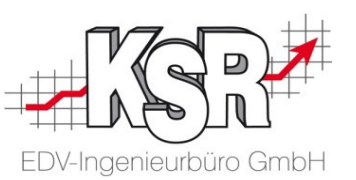

In den Einstellungen des Anbieters geben Sie die Zugangsdaten zu Ihrem Konto beim Signaturanbieter ein. Nur mit diesen können die Seriennummer des Zertifikats sowie weitere Infos heruntergeladen werden.

Haben Sie den Zugang über A-Trust mit dem Update von EKS erworben, erhalten Sie Benutzernamen und Passwort von Ihrem Kassenverkäufer.

Nach dem diese gespeichert sind, kann die Signiereinheit in Betrieb genommen werden.

| 1                                                                              |                                                                                                    | Einstellung des Anbieters                                            |                                                                                                    |                                                           |                                                                      |
|--------------------------------------------------------------------------------|----------------------------------------------------------------------------------------------------|----------------------------------------------------------------------|----------------------------------------------------------------------------------------------------|-----------------------------------------------------------|----------------------------------------------------------------------|
| Beschreibung: Geb                                                              | en Sie einen Namen für                                                                                   | Beschreibung                                                         | A-Trust Signiereinheit 01                                                                                             | Speichern                                                 |                                                                      |
| diese Signiereinheit ei<br>im Beispiel "A-Trust Si                             | n,<br>gniereinheit 01".                                                                                  | Seriennummer<br>Signierungs-Zertifikat                               |                                                                                                    | Abbrechen                                                 |                                                                      |
| Wichtig: Bei "Kennzei<br>Algorithmus" muss ein                                 | chen Signierungs-<br>e 1 eingetragen werden.                                                             | Anzahl Aussteller-Zertifikate<br>Kennzeichen Signierungs-Algorithmus | 1 -                                                                                                    | Zertifikatsinfos<br>herunterladen                         | 8 Bei fehlenden Zugangsdaten kann der                                |
| Benutzername und Pa<br>Zugangsdaten ein.                                       | sswort: Geben Sie Ihre                                                                                   | Benutzername<br>Passwort                                             | signier789                                                                                                    |                                                           | Vorgang nicht durchgeführt werden.                                   |
| URL: Die Internetadres                                                         | sse ist bereits<br>e Ziel-LIRL des Anbieters                                                             | URL                                                                  | https://rksv.a-trust.at/asignrkonline/v2/                                                                             |                                                           |                                                                      |
| 3eschreibung<br>Seriennummer<br>Signierungs-Zertifikat                         | A-Trust Signiereinheit 01<br>9f621b59                                                                    | Abbrechen                                                            | eu Ändern Refresh                                                                                                    |                                                           | müssen Sie einmal durchführen.<br>Haben Sie mehrere Kassen im Einsat |
| Anzahl Aussteller-Zertifikate                                                  | 2                                                                                                    | Zertifikatsinfos                                                     | a Andern Keiresn                                                                                                    |                                                           | können Sie im Anschluss über                                         |
| Kennzeichen Signierungs-Algorithmus                                            | 1 💌                                                                                                    | herunterladen                                                        | Beschreibung Anbieter                                                                                                 | Abgelaufen                                                | "Zuweisung Signiereinheit" eine                                      |
| lenutzername                                                                   | signier789                                                                                               |                                                                      | 1 A-Trust Signiereinheit 01 A-Trust                                                                                   | nogenaren                                                 | durchführen wie auf der folgenden Se                                 |
| asswort                                                                        | ******                                                                                                   |                                                                      |                                                                                                    |                                                           | beschrieben.                                                         |
| JRL                                                                            | https://rksv.a-trust.at/asignrkonline/                                                                   | 121                                                                  | 2                                                                                                    |                                                           |                                                                      |
| Die Zertifikats<br>Zertifikat" und "/<br>Anbieter herunte<br>Klicken Sie auf " | sinfos von "Seriennummer",<br>Anzahl Aussteller-Zertifikate<br>ergeladen.<br>"Speichern", um die Daten r | "Signierungs-<br>" wurden vom<br>nach EWM zu                         | Die Signiereinheit wird in<br>vorhandenen Signiereinheit<br>Über "Ändern" können Sie a<br>Einstellungen des Anbieters | der Liste der<br>en angezeigt.<br>auf die<br>s zugreifen. |                                                                      |

### Signiereinheit einer oder mehreren Kasse zuweisen

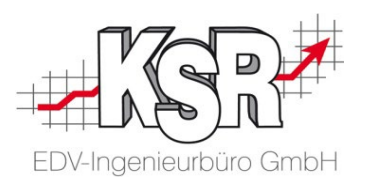

Bei einer Kasse weisen Sie die Signiereinheit während des Einrichtens im Register RKSV der Kasse zu. Haben Sie mehrere Kassen im Einsatz oder verwenden Sie mehrere Signiereinheiten, können Sie in EWM eine schnelle Zuweisung einer Signiereinheit zur Kasse durchführen.

| Bearbeitung - Kassendetails                                                                                     | 🖉 Kassendefinitionen von Mustermann                                                                                                    |
|----------------------------------------------------------------------------------------------------|----------------------------------------------------------------------------------------------------|
| Allgemein Belegtexte RKSV<br>Registrierung Signaturerstellungseinheit<br>Signiereinheit<br>Seriennummer         | Image: Stress of the stress of the stres |
| Seriennummer in Zwischenablage kopieren<br>Registrierung Registrierkasse<br>Öffnen Sie in den Kassendetails das | 1 Našše i       5 Kassa Emplang       6 Kassa Lager 1       7 Kassa Lager 2       8 Kassa Lacklager                                                                                                    |
| Register "RKSV" und wählen Sie die<br>Signiereinheit über die Auswahlliste                                      | Zuweisung von Signiereinheiten zu Kassen                                                                                                    |
| aus.<br>Die Seriennummer wird automatisch                                                                       | Kasse     Signiereinheit     Mandant     Speichern       Kasse 1     A-Trust Signiereinheit 01     Mustermann                                                                                                    |
| ergänzt.                                                                                                    | Kassa Empfang     A-Trust Signiereinheit 01 Mustermann     Abbidu1       Kassa Lager 1     Mustermann     Seriennummer                                                                                                    |
|                                                                                                    | Kassa Lager 2     A-Trust Signiereinneit UT Mustermann       Kassa Lacklager     Mustermann                                                                                                    |
| Mit einer Signiereinheit können nach F                                                                          | KSV Alle aktiven Kassen werden angezeigt.                                                                                                    |
| mehrere Registrierkassen eines Betriebe<br>verbunden sein.                                                      | Wählen Sie für jede Kasse die<br>entsprechende Signiereinheit aus der<br>Auswahlliste aus.<br>Übernehmen Sie die Änderungen mit<br>"Speichern".                                                                                                    |

# Anlegen einer Kasse - Benötigte Daten für die Registrierung der Registrierkasse

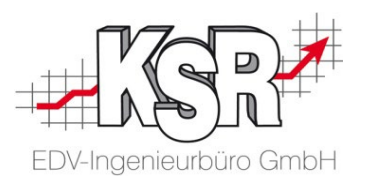

Legen Sie alle Kassen an, die Sie benötigen, und konfigurieren Sie sie in Kassendetails | Allgemein und Belegtexte. Beim Anlegen der Kasse werden automatisch die Werte erzeugt bzw. in die Kassendetails eingelesen, die Sie für die Registrierung der Kasse bei FinanzOnline benötigen.

Diese Werte können im Register "RKSV" eingesehen werden und bei Bedarf von dort kopiert werden.

| Weuanlage - Kassendetails                                                                                                    | 8                                     |                                                                                                    |
|----------------------------------------------------------------------------------------------------|---------------------------------------|----------------------------------------------------------------------------------------------------|
| Allgemein   Belegtexte   RKSV                                                                                                    | Speichem<br>Speichem & Neu<br>Abbruch | Mit dem Speichern der Kasse wird<br>automatisch ein Datenerfassungsprotokoll<br>für diese Kasse initiiert.                                                                                                    |
| Registrierung Registrierkasse         Kassenidentifizierungsmerkmal         619B0804BF8449C2968ED2A5F3A8AAF4         Identifizierung in Zwischenablage kopieren         AES-Schlüssel für Summenspeicher         Schlüssel       069E3LUOnUy8CJpv3McqXXy1ta4gm3YiP         Schlüssel in Zwischenablage kopieren         Prüfwert       MPqO         Prüfwert in Zwischenablage kopieren | Stattbeleg erstellen                  | <ul> <li>Pro Registrierkasse wird eine Kassenidentifikationsnummer (Kassenidentifizierungsmerkmal) erzeugt.</li> <li>Der AES-Schlüssel ist für alle Kassen, die auf die gleiche Signiereinheit zugreifen, identisch. Er wird in der Länge von 44 Zeichen angegeben.</li> <li>Der Schlüssel dient der Entschlüsselung des auf dem Beleg enthaltenen maschinenlesbaren Codes.</li> <li>Der Prüfwert des Schlüssels wird benötigt, um bei der Registrierung einer Kasse festzustellen, ob der AES-Schlüssel korrekt eingegeben wurde.</li> <li>Diese Werte können Sie aus den Kassendetails in die Windows-Zwischenablage Ihres PCs kopieren.</li> <li>Klicken Sie dazu auf die entsprechende Taste. Der gespeicherte Wert kann dann durch 'Strg + V' übertragen werden. So vermeiden Sie Tippfehler bei der Eingabe bzw. Übertragung der Werte.</li> </ul> |

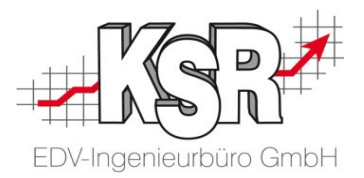

## Registrierung der Signiereinheit bzw. der Registrierkasse bei FinanzOnline

### Anmeldung beim E-Government Portal FinanzOnline

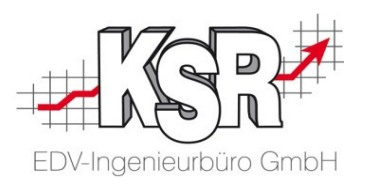

Vor der Registrierung der Signiereinheit und der Registrierkasse(n) müssen Sie ihr Unternehmen einmalig beim E-Government Portal "FinanzOnline" der Finanzverwaltung (BMF) anmelden. Das Anlegen und die Nutzung des Accounts sind kostenlos.

 Nur natürliche Personen können eine Online-Erstanmeldung zu FinanzOnline durchführen. Für die Anmeldung von Personengesellschaften und juristischen Personen muss der gesellschaftsrechtliche Vertreter oder ein Bevollmächtigter mit beglaubigter Spezialvollmacht persönlich bei einem Finanzamt vorsprechen.

Weitere Informationen hierzu erhalten Sie unter

https://www.bmf.gv.at/egovernment/fon/fuer-unternehmer-und-gemeinden/Unternehmer-Anmeldung.html#Anmeldung

- 2. Nach der erfolgreichen Anmeldung eines Kontos bei FinanzOnline erhalten Sie die Zugangskennungen entweder persönlich am Finanzamt oder durch Zustellung mit Rückscheinbrief.
- 3. Mit diesen drei Zugangskennungen können Sie sich nun bei FinanzOnline einloggen:
  - Teilnehmer-Identifikation (TID)
  - Benutzer-Identifikation (BENID)
  - Persönliche Identifikationsnummer (PIN)

| Login mit Zugangskennungen |       |
|----------------------------|-------|
| Teilnehmer-Identifikation: |       |
| Benutzer-Identifikation:   |       |
| PIN:                       |       |
|                            | Login |

Bei Unternehmern wird nach dem Einstieg in FinanzOnline automatisch die Seite 'Anlegen erster Supervisor' aufgerufen. Ein erster ("echter") Supervisor muss angelegt werden.

Anschließend verlieren die Benutzer-Identifikation 'BENID' und die Persönliche Identifikationsnummer 'PIN' ihre Gültigkeit und können nicht mehr verwendet werden.

4. Nun können Sie die Online-Registrierung der Signiereinheit sowie der Registrierkasse(n) durchführen.

### Aufrufen der Registrierkassen-Funktionsauswahl

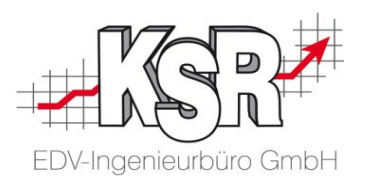

Die Registrierung von Signiereinheiten, Registrierkassen sowie in weiterer Folge Meldungen zum Status werden in FinanzOnline durchgeführt. Signiereinheiten und Registrierkassen sind unabhängig voneinander zu registrieren.

Im Folgenden wird erläutert, wie Sie eine Signiereinheit registrieren.

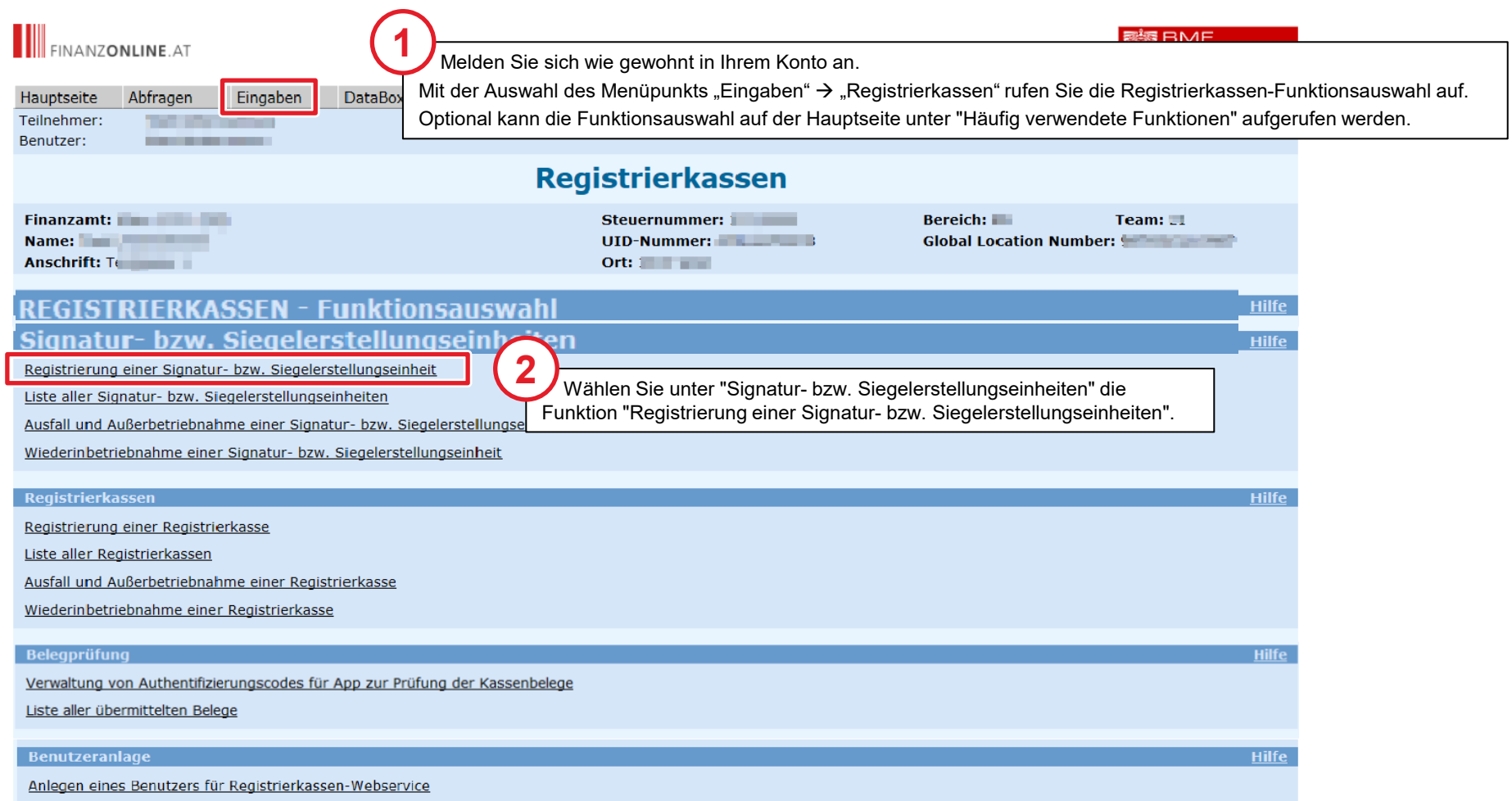

### Auswahl / Eingabe zur Registrierung der Signiereinheit

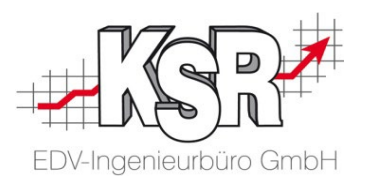

Hier sehen Sie die Auswahl- und Eingabefelder, die für die Registrierung bekanntzugeben sind, sowie welche Werte Sie eingeben müssen, wenn Sie die Signiereinheit von EKS/A-Trust verwenden.

Dies sind die Hardware, auf der das Zertifikat hinterlegt ist, der Signaturanbieter, der das Zertifikat ausgestellt hat sowie die Seriennummer des Zertifikats.

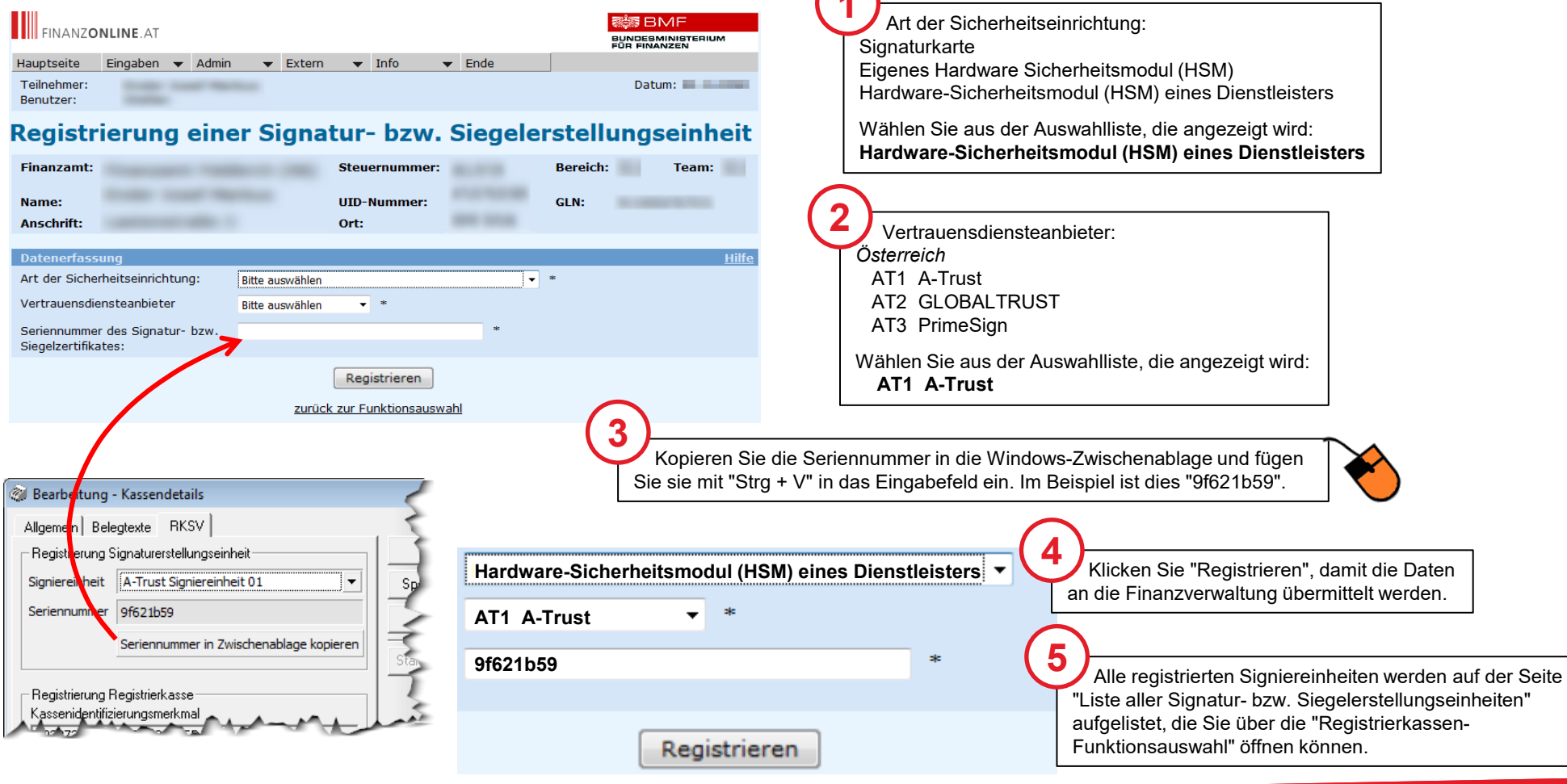

### Benötigte Daten für die Registrierung der Signiereinheit

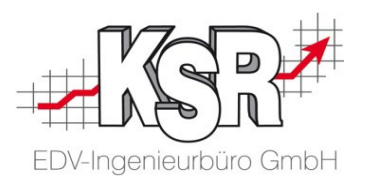

Pro Signiereinheit (Zertifikat) sind die Seriennummer sowie der Name des Signaturanbieters anzugeben.

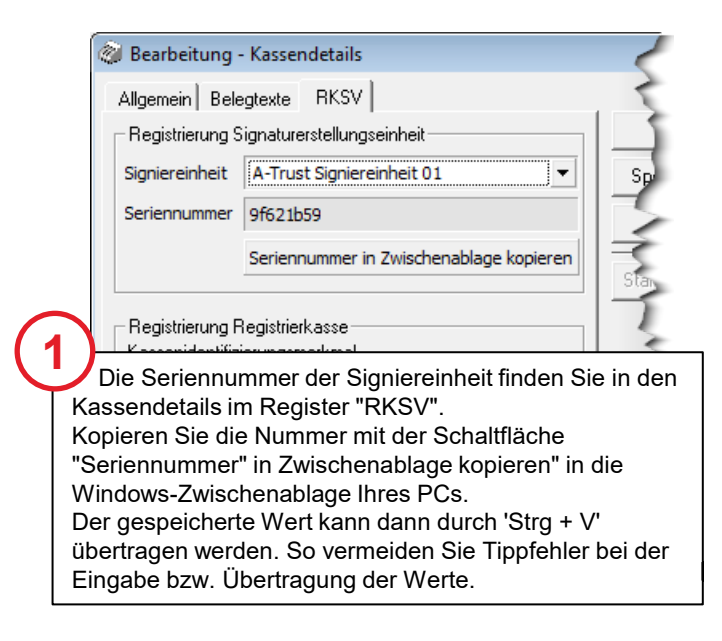

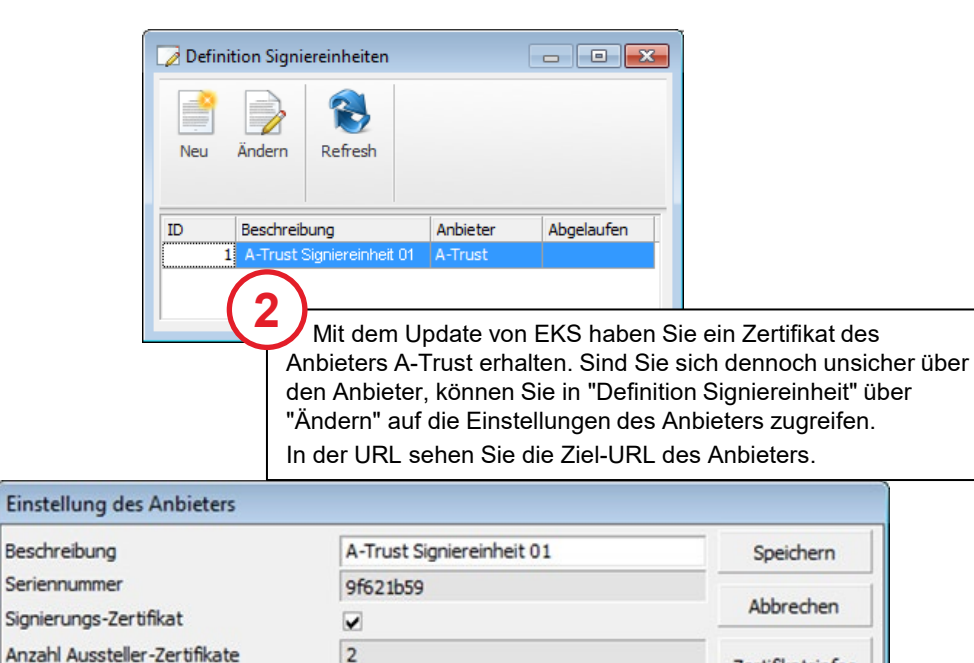

1 -

https://rksv.a-trust.at/asignrkonline/v2/

signier789

\*\*\*\*\*\*\*\*

Kennzeichen Signierungs-Algorithmus

Benutzername

Passwort

URL

Zertifikatsinfos herunterladen

### Registrierung von Kassen bei FinanzOnline

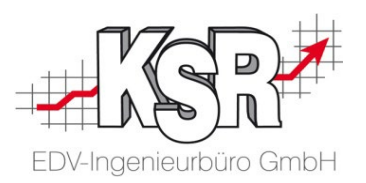

Signaturkarten und Registrierkassen sind unabhängig voneinander zu registrieren.

Im Folgenden wird erläutert, wie Sie eine Registrierkasse registrieren.

Beachten Sie: Führen Sie für jede Kasse, die Sie in EKS einrichten, die Registrierung durch.

| FINANZONLINE.AT                                                                     |                                                                                                    |                                                                                   | RIUM                                          |
|-------------------------------------------------------------------------------------|----------------------------------------------------------------------------------------------------|-----------------------------------------------------------------------------------|-----------------------------------------------|
| Hauptseite Abfragen Eingaben Meld<br>Teilnehmer:<br>Benutzer:<br>Mit der<br>Optiona | len Sie sich wie gewohnt in Ihrem Konto an.<br>Auswahl des Menüpunkts "Eingaben" → "Registri<br>al kann die Funktionsauswahl auf der Hauptseite ι | erkassen" rufen Sie die Registrierkasse<br>inter "Häufig verwendete Funktionen" a | en-Funktionsauswahl auf.<br>ufgerufen werden. |
| Finanzamt:<br>Name:<br>Anschrift: Te                                                | Steuernummer: )<br>UID-Nummer: )<br>Ort: )                                                                                                    | Bereich: Team:<br>Global Location Number:                                         | P                                             |
| <b>REGISTRIERKASSEN - Funktionsa</b>                                                | auswahl                                                                                                    |                                                                                   | Hilfe                                         |
| Signatur- bzw. Siegelerstellungseinheiten                                           |                                                                                                    |                                                                                   | Hilfe                                         |
| Registrierung einer Signatur- bzw. Siegelerstellungseinheit                         |                                                                                                    |                                                                                   |                                               |
| Liste aller Signatur- bzw. Siegelerstellungseinheiten                               |                                                                                                    |                                                                                   |                                               |
| Ausfall und Außerbetriebnahme einer Signatur- bzw. Siegelers                        | stellungseinheit                                                                                                    |                                                                                   |                                               |
| Wiederinbetriebnahme einer Signatur- bzw. Siegelerstellungse                        | <u>einheit</u>                                                                                                    |                                                                                   |                                               |
| Registrierkassen (2)                                                                |                                                                                                    | 1                                                                                 | Lilfo                                         |
|                                                                                     | lählen Sie unter "Registrierkassen" die Funktion                                                                                                  |                                                                                   |                                               |
| Liste aller Registrierkassen                                                        | jistrierung einer Registrierkasse".                                                                                                    |                                                                                   |                                               |
| Ausfall und Außerbetriehnahme einer Registrierkasse                                 |                                                                                                    |                                                                                   |                                               |
| Wiederinhetriehnahme einer Registrierkasse                                          |                                                                                                    |                                                                                   |                                               |
| wiedennbetrebildinie einer RegistrerRusse                                           | $\frown$                                                                                                    |                                                                                   |                                               |
| Belegprüfung                                                                        | ( <u>!</u> )                                                                                                    |                                                                                   | Lilfa                                         |
| Verwaltung von Authentifizierungscodes für App zur Prüfung d                        | der Kassenbelege                                                                                                    | etaillierte Informationen zur Registrieru                                         | ng finden Sie im "Handbuch                    |
| Liste aller übermittelten Belege                                                    | Regis                                                                                                    | surerkassen des BiviF:<br>://finanzonline bmf dv at/el earning/BM                 | F Handbuch Registrierkassen od                |
|                                                                                     | <u></u>                                                                                                    |                                                                                   |                                               |
| Benutzeramage                                                                       |                                                                                                    |                                                                                   | <u>Hille</u>                                  |
| Anlegen eines Benutzers für Registrierkassen-Webservice                             |                                                                                                    |                                                                                   |                                               |

### Auswahl / Eingabe zur Registrierung der Registrierkasse

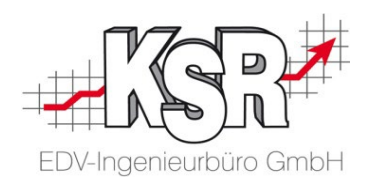

Hier sehen Sie die Auswahl- und Eingabefelder, die für die Registrierung bekanntzugeben sind, sowie welche Werte Sie eingeben müssen, wenn Sie die Signiereinheit von EKS/A-Trust verwenden.

Pflichtfelder sind die Kassenidentifikationsnummer der Registrierkasse sowie der AES-Schlüssel in der Länge von 44 Zeichen. Keine Pflichtfelder sind der Prüfwert des Benutzerschlüssels sowie eine Erläuterung zur Kasse.

| FINANZONLINE.AT       BMF       BUNDEBMINIETERIUM       FUNANZEN       Hauptseite     Eingaben <hr/> Admin <hr/> Extern <hr/> Info <hr/> Ende                                                                                                    | Bearbeitung - Kassendetails                                                                                                    |
|----------------------------------------------------------------------------------------------------|----------------------------------------------------------------------------------------------------|
| Benutzer:<br>Datum: Datum: Datum | Allgemein Belegtexte   RKSV                                                                                                    |
| Finanzamt:       Steuernummer:       Bereich:       Team:         Name:       UID-Nummer:       GLN:         Anschrift:       Ort:       Hilfe         Kassenidentifikationsnummer:       *       *                                                                                                    | Registrierung Registrierkasse       Kopieren Sie diese Werte in die Windows-Zwischenablage und fügen Sie sie mit         3BA4C5C8FCE6491D95D0218910546FFE       "Strg + V" in das jeweilige Eingabefeld ein:         Identifizierung in Zwischenablage kopieren       Kassenidentifikationsmerkmal (-nummer)         AES-Schlüssel für Summenspeicher       Optional: Prüfwert für Benutzerschlüssel |
| Bemerkung:<br>Benutzerschlüssel AES-256:<br>Prüfwert für Benutzerschlüssel:<br>Wenn Sie von Ihrem Kassensoftwarehersteller einen Prüfwert für den Benutzerschlüssel AES-256 zur Verfügung<br>gestellt bekommen haben, können Sie diesen hier eingeben, um die Richtigkeit der Eingabe des Benutzerschlüssel<br>überprüfen zu können.                                                                                                    | Schlüssel       069E3LUOnUy8CJpv3McqXXy1ta4gm3YIF         Schlüssel in Zwischenablage kopieren       Schlüssel in Zwischenablage kopieren         Prüfwert       MPqO         Prüfwert in Zwischenablage kopieren       Diesen benötigen Sie für die einfache Wiedererkennung und Zuordnung in der "Liste aller Registrierkassen". Dort werden die Kassen nach der Kassen-ID-nummer sortiert.        |
| Zurück zur Funktionsauswahl<br>2<br>Klicken Sie "Registrieren", damit die Daten<br>an die Finanzverwaltung übermittelt werden.                                                                                                    | 3<br>Alle registrierten Kassen werden auf der Seite<br>"Liste aller Registrierkassen" aufgelistet, die Sie über die<br>"Registrierkassen-Funktionsauswahl" öffnen können.                                                                                                    |

| Notizen | EDV-Ingenieurbüro GmbH |
|---------|------------------------|
|         |                        |
|         |                        |
|         |                        |
|         |                        |
|         |                        |
|         |                        |
|         |                        |
|         |                        |

### 7342 www.ksredv.de

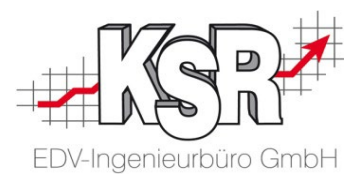

## Kontrolle der gesetzlichen Anforderungen durch FinanzOnline

### Inbetriebnahme der Kasse durch Erstellen des Startbelegs

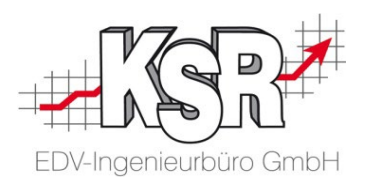

Nach der erfolgreichen Inbetriebnahme der Signiereinheit ist der Startbeleg der erste Beleg, der in der Kasse erstellt wird. Gleichzeitig wird das Datenerfassungsprotokoll aktiviert, in dem der Startbeleg als erster Beleg hinterlegt ist.

Nur durch die erfolgreiche Erstellung sowie erfolgreiche Prüfung eines Startbeleges kann die Registrierkasse in Betrieb genommen werden, um den RKSV-konformen Betrieb der Kasse sicherzustellen.

Öffnen Sie EKS wie gewohnt. Wählen Sie aus der Liste der Kassen die Kasse aus, die in Betrieb genommen werden soll.

Im Beispiel ist dies die Kasse im Lager 2.

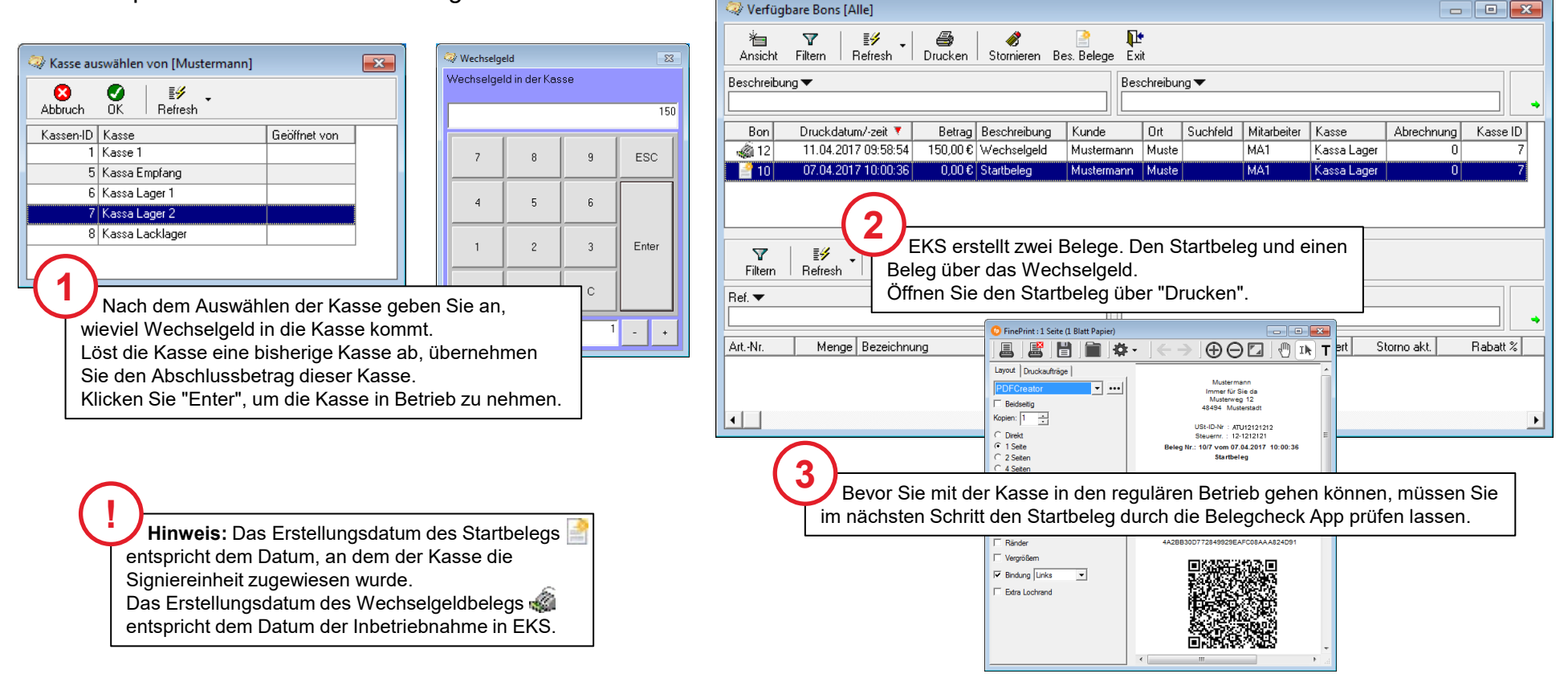

### Prüfung des Startbelegs

Zur Prüfung des Startbelegs benötigen Sie

- die FinanzOnline App "BMF Belegcheck"
- einen Authentifizierungscode

Um die App für die Belegprüfung verwenden zu können, laden Sie auf Ihrem mobilen Endgerätes die App aus dem App-Store herunter.

In Ihrem FinanzOnline-Konto fordern Sie einen Authentifizierungscode an.

Gehen Sie dazu auf die Seite "Authentifizierungscode für Prüf-App" und klicken "Neuen Code anfordern".

Öffnen Sie die Belegcheck App. Scannen Sie den QR-Code entweder vom Bildschirm oder von einem Printausdruck ab.

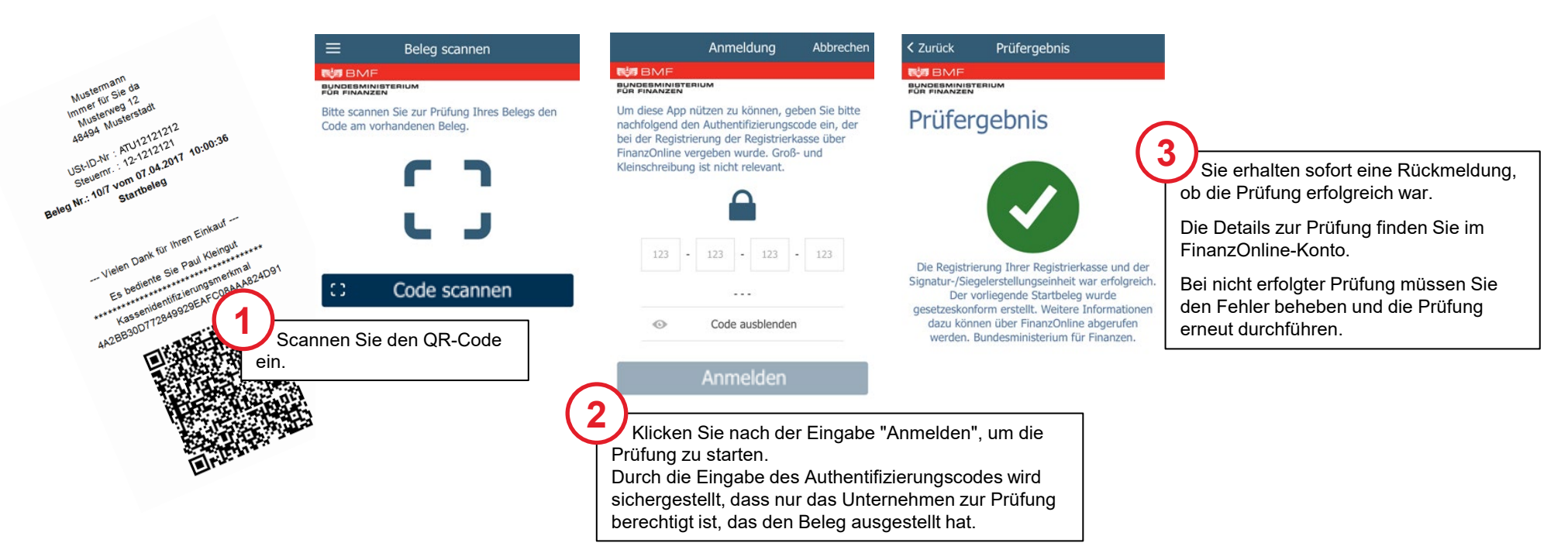

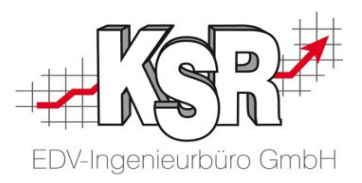

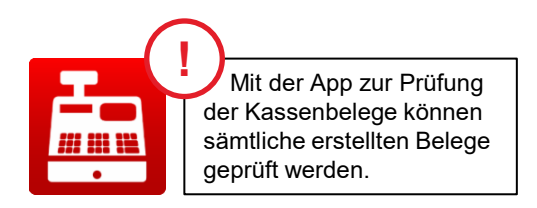

### Inhalte des Startbelegs

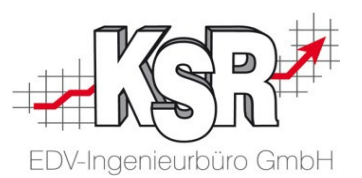

Dies ist der erste Beleg, der unter Verwendung einer Kassenidentifikationsnummer und einer Signiereinheit erstellt wird. Durch diesen Beleg wird die vollständige Verkettung aller unter dieser Kassenidentifikationsnummer erzeugten und gespeicherten Belege sicherstellt. Er wird ausschließlich zu Kontrollzwecken erzeugt. Daher weist der Startbeleg einen Barumsatz mit Betrag Null (0) aus. Im Datenerfassungsprotokoll dient er der Ablage der Kassenidentifikationsnummer, die ein Bestandteil der zu signierenden Daten ist.

| Mustermann<br>Immer für Sie da<br>Musterweg 12<br>48494 Musterstadt                                        | Firma<br>Ust-ID-Nr.<br>Steuer-Nr.                                                     | Belegkopf                | Die Daten, die in der Kassenkonfiguration eingegeben wurden                                                                                                    |
|----------------------------------------------------------------------------------------------------|---------------------------------------------------------------------------------------|--------------------------|----------------------------------------------------------------------------------------------------|
| USt-ID-Nr : ATU12121212<br>Steuernr. : 12-1212121<br>Beleg Nr.: 10/7 vom 07.04.2017 10:00:36<br>Startbeleg | Beleg Nr.<br>Datum/Uhrzeit<br>Kassenidentifikationsnummer                             | Beleg-<br>informationen  | <ul> <li>(fortlaufende) Belegnummer</li> <li>Zeitstempel der Belegerstellung (Datum/Uhrzeit)</li> <li>Belegbezeichnung</li> <li>Belegtext</li> <li>Benutzerschlüssel AES-256</li> <li>Prüfwert für Benutzerschlüssel</li> <li>Kassenidentifizierungsmerkmal</li> </ul>                                                                                                    |
| Vielen Dank für Ihren Einkauf                                                                              | Produkt                                                                               | Betrag der Bar           | <ul> <li>beim Startbeleg immer 0,00</li> <li>getrennt nach Steuersätzen aufgelistet</li> </ul>                                                                                                    |
| Es bediente Sie Paul Kleingut<br>************************************                                      | Preis<br>MwSt.<br>Steuersätze                                                         | Kassen-<br>informationen | <ul> <li>Kassenbezeichnung =Kassenidentifizierungsmerkmal<br/>(-nummer)</li> <li>Name des Kassierers</li> </ul>                                                                                                    |
|                                                                                                    | Der Startbeleg wird unter der Bezeichnung<br>"Startbeleg" in den Belegen gespeichert. | QR-Code                  | <ul> <li>QR-Code laut Spezifikation in der RKSV, enthält</li> <li>Kassenidentifikationsnummer</li> <li>Datum und Uhrzeit der Belegausstellung</li> <li>Betrag der Barzahlung getrennt nach Steuersätzen</li> <li>fortlaufende Nummer des Barumsatzes (Belegnummer)</li> <li> verschlüsselten Stand des Summenspeichers (Umsatzzählers)</li> <li>Seriennummer der Signiereinheit</li> <li>Signaturwert des vorhergehenden Barumsatzes</li> <li>Signaturwert des betreffenden Barumsatzes</li> <li>Die fünf Steuersätze der RKSV</li> </ul> |
|                                                                                                    |                                                                                       | Belegfuß                 | Die Daten, die in der Kassenkonfiguration eingegeben wurden                                                                                                    |

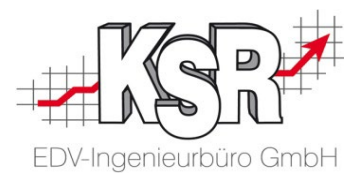

## Beginn des laufenden Betriebs

### Umsatzbuchungen sind möglich

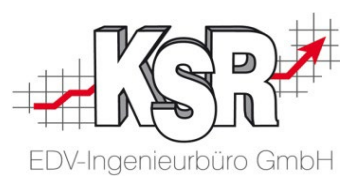

Der normale Kassenbetrieb kann nun aufgenommen werden.

Bitte beachten Sie, dass künftig folgende Schritte regelmäßig zu tun sind, damit der Kassenbetrieb RKSV-konform bleibt:

- Monatsbelege erstellt EKS automatisch. Pr
  üfen Sie regelm
  äßig, ob der Monatsbeleg korrekt erstellt wurde. Monatsbelege m
  üssen laut RKSV nicht ausgedruckt werden.
- Jahresbelege erstellt EKS automatisch. Pr
  üfen Sie immer, ob er korrekt erstellt wurde. Jahresbelege m
  üssen laut RKSV ausgedruckt werden; EKS erinnert Sie daran, sobald der Beleg erstellt ist.
- Optional kann der Jahresbeleg (der Monatsbeleg am 1.Januar) mit der "BMF Belegcheck" App von FinanzOnline gescannt werden, um sicher zu stellen, dass der Beleg in Ordnung ist.
- Wird die Kasse nicht mehr verwendet, muss sie in EKS geschlossen werden.
   Es wird ein Schlussbeleg erstellt, der optional mit der "BMF Belegcheck" App geprüft werden kann. Danach kann die Kasse bei FinanzOnline abgemeldet werden. Der Schlussbeleg ist aufzubewahren.

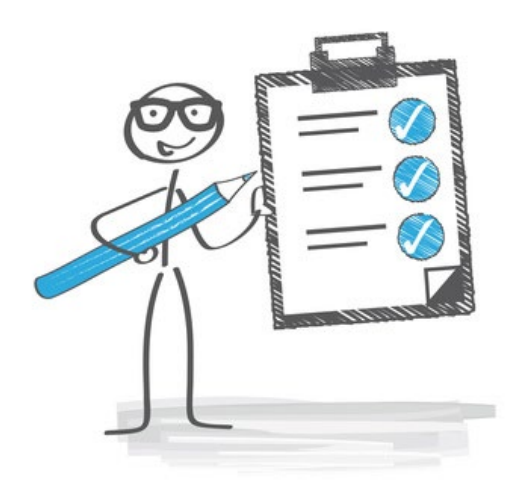

### Anforderungen an die Signiereinheit - Vorgaben durch RKSV

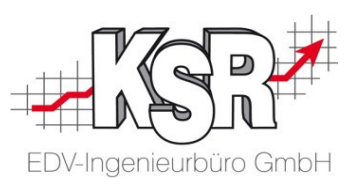

Die Signiereinheit hat folgende Vorgaben zu erfüllen:

- Für die verpflichtende Signierung der Barumsätze sind die zu signierenden Daten von der Registrierkasse so zu erstellen, dass sie durch die Finanzbehörde entschlüsselt werden können
- Die Signiereinheit signiert diese Daten mit Hilfe des privaten Schlüssels des dem jeweiligen Unternehmer zugeordneten Signaturzertifikates

#### Daten, die elektronisch zu signieren sind

- Jeder einzelne Barumsatz
- Jeder Monatsbeleg, jeder Jahresbeleg sowie jeder Schlussbeleg einer Kasse
- Jede Trainings- und Stornobuchung

#### In die Signatur- bzw. Siegelerstellung sind folgende Belegdaten einzubeziehen

- Kassenidentifikationsnummer
- fortlaufende Nummer des Barumsatzes
- Datum und Uhrzeit der Belegausstellung
- Betrag der Barzahlung getrennt nach Steuersätzen

### In die Signatur- bzw. Siegelerstellung sind folgende Daten einzubeziehen, die der Datensicherheit dienen

- Der mit dem Verschlüsselungsalgorithmus AES 256 verschlüsselte Stand des Summenspeichers (Umsatzzählers)
- Seriennummer der Signiereinheit (Zertifikat)
- Signaturwert des vorhergehenden Barumsatzes des Datenerfassungsprotokolls (= Verkettungswert)

### Diese Werte müssen qualifizierten Signiereinheiten entsprechen

- Signaturalgorithmen
- Schlüssel zu den Algorithmen
- Schlüssel zu den Parametern qualifizierter Signaturen

**Hinweis:** Mit "fortlaufende Nummer des Barumsatzes" ist die Belegnummer gemeint. Wenn kein Beleg erstellt wurde, weil es technisch nicht ging, gibt es zu der Belegnummer auch keinen Barumsatz und somit gehört dies auch nicht in die Verkettung. Solche nicht zuordenbaren Belegnummern werden mit einem entsprechenden Hinweistext im Datenprotokoll dokumentiert. Auf Seite "Liste nicht zugeordneter Belegnummern ausgeben" wird erläutert, wie Sie solche nicht zuordenbaren Belegnummern anzeigen können.

> Hinweis: Durch die Verschlüsselung des Summenspeichers (Umsatzzählers) wird verhindert, dass nicht berechtigte Nutzer den Code entschlüsseln können. Dies bleibt nur berechtigten Nutzern, z. B. dem Finanzamt, vorbehalten.

### **RKSV-konforme Belege durch Signatur und Verkettung**

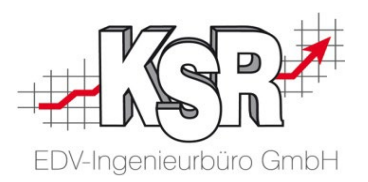

Durch die Signatur und die Verkettung der Belege werden Manipulationen erkennbar gemacht. So werden unerwünschte Manipulationen von Daten verhindert.

Für die Kassenbons gibt es nur einen Nummernkreis. Es gibt zwei Fälle, die nach dem Abrufen einer Bonnummer passieren können: Entweder wird mit der Belegnummer der Beleg erstellt, dann gehört der Beleg auch in die Verkettung. Oder die Belegerstellung schlägt technisch fehl, dann wird im Protokoll ein Eintrag gemacht. Der Sachverhalt ist in beiden Fällen dokumentiert.

Hier sehen Sie in einer Übersicht, welche Daten für die Signatur, die Verkettung, die Verschlüsselung sowie die Entschlüsselung benötigt werden Signatur

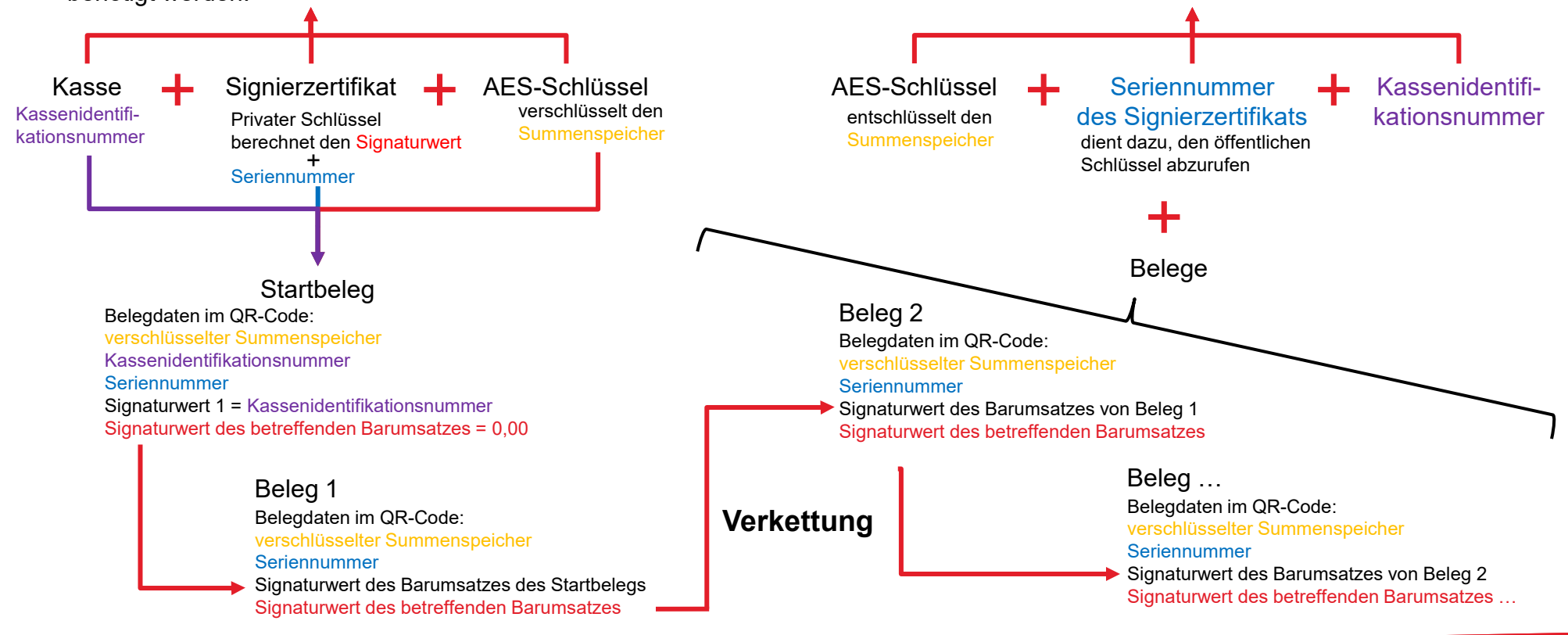

### **RKSV-konforme Signatur**

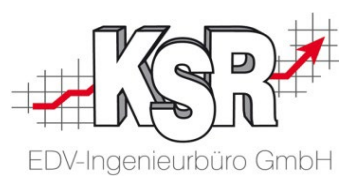

Die Signaturzertifikat besteht aus u.a. aus dem "Schlüsselpaar". Ein Schlüssel ist privat, ein Schlüssel ist "öffentlich". Die mit dem privaten geheimen Signaturschlüssel erstellte Signatur kann mit dem zugehörigen öffentlichen Schlüssel auf Authentizität geprüft werden.

Der private Schlüssel ist im Zertifikat enthalten

- ist geheim und bleibt beim Unternehmen
- dient dazu, einen Signaturwert zu berechnen
  - Der Signaturwert wird auf dem Kassenbon als QR-Code aufgedruckt
  - Der Signaturwert wird unveränderbar im Datenerfassungsprotokoll zum Bon gespeichert

Der öffentliche Schlüssel

### Kassen- / Fiskaljournal

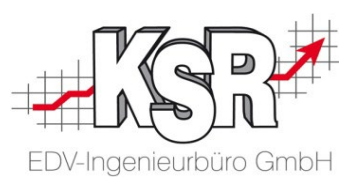

Alle Belege und Kassenabschlüsse werden im Datenerfassungsprotokoll abgespeichert. Sowohl die Belege als auch die Kassenabschlüsse sind nicht mehr nachträglich änderbar, da alle Daten sind in einer SQL Datenbank abgelegt sind.

Jegliche Veränderung der Daten durch direkten Zugriff in die Datenbank würden dazu führen, dass die Signatur nicht mehr zu den Daten passt.

Damit ist die Datensicherheit und Unveränderbarkeit der gespeicherten Inhalte gewährleistet.

Sowohl das Journal als auch jeder Beleg ist über die Kassen zu jedem Zeitpunkt einsehbar.

| Alle Kassen<br>eingesehen w<br>Jedes Journa                                                                                                    | abschlüsse können über "A<br>/erden.<br>I kann jederzeit über "Drucł                               | nsicht (2) → Abschluss<br>ken" ausgedruckt werde                                    | '<br>n.                             |                             | die<br>Übe<br>Jed                      | Kassen zu jedem Zeitpunkt<br>r "Ansicht" können die Bele<br>er Beleg kann jederzeit übe                                                    | t einsehbar.<br>ege gefiltert w<br>er "Drucken" a | erden.<br>ausgedru                                    | ckt were       | den.                              |
|----------------------------------------------------------------------------------------------------|----------------------------------------------------------------------------------------------------|-------------------------------------------------------------------------------------|-------------------------------------|-----------------------------|----------------------------------------|----------------------------------------------------------------------------------------------------|---------------------------------------------------|-------------------------------------------------------|----------------|-----------------------------------|
| Kassenabschlüss       Image: State State S | se von Mandant [Mustermann] [Anzeig<br>マ 語外 副子 語 [<br>t Filtern Refresh Drucken K                  | e aktuelle Kasse]                                                                   | v                                   |                             | And<br>Besch                           | T     Eff       Belege von aktueller Kasse anzeigen       Belege von allen Kassen anzeigen                                                 | <u>P</u>                                          |                                                       | Beschreibung 🏾 | -                                 |
| Soll▼<br>                                                                                                    | Ab                                                                                                 | schlussdatum 🔻 🛛 Hiskalij<br>Soli Ist                                               | Differenz                           |                             |                                        | Besondere Belege von aktueller Kasse anzeige<br>Besondere Belege von allen Kassen anzeigen<br>Besondere Belege (nicht gedruckt) von aktuel | n<br>ller Kasse anzeigen                          | Kunde<br>Salzburger<br>Barverkauf                     | Ort            | Suchfeld<br>Salzburge<br>Barverka |
| 66 Kasse 1<br>65 Kasse 1<br>64 Kasse 1                                                                                                    | 04.05.2015 18:25:24 Auer Josef<br>30.04.2015 18:24:07 Auer Josef<br>29.04.2015 18:48:40 Auer Josef | 2.701,14 Eur 2.701,14 Eur<br>4.305,29 Eur 4.305,29 Eur<br>4.005,29 Eur 4.005,29 Eur | 0,00 Eur<br>0,00 Eur<br>0,00 Eur    |                             |                                        | Not signierte Belege von aktueller Kasse anzeige<br>Not signierte Belege von aktueller Kasse anzeige                                       | igen                                              | Barverkauf<br>Barverkauf<br>Barverkauf<br>flustermann | Mustersta      | Barverka<br>Barverka<br>Barverka  |
| 63 Kasse 1<br>62 Kasse 1<br>61 Kasse 1                                                                                                    | 28.05.2015 19:48:10 Auer Josef<br>27.04.2015 18:22:52 Auer Josef<br>26.05.2015 19:10:27 Auer Josef | 426,46 Eur 426,46 Eur<br>2.368,28 Eur 2.368,28 Eur<br>3.133,00 Eur 3.133,00 Eur     | 0,00 Eur<br>0,00 Eur<br>0,00 Eur    |                             |                                        | □ [ 10.02.2017 14.30.43] 0,00 € 318                                                                                                    | Imeleð                                            | mustelmann                                            | mustersta      | <u> </u>                          |
| 60 Kasse 1<br>59 Kasse 1<br>58 Kasse 1                                                                                                    | 27.04.2015 18:22:52 Auer Josef<br>26.05.2015 19:10:27 Auer Josef<br>25.04.2015 18:02:03 Auer Josef | 2.637,35 Eur 2.637,00 Eur<br>1.498,80 Eur 1.498,00 Eur<br>880.92 Eur 880.00 Eur     | -0,35 Eur<br>-0,80 Eur<br>-0.92 Eur | •                           | Filter<br>Ref. ▼                       | n Refresh Stornieren Teil-Storno                                                                                                    |                                                   |                                                       | Menge 🔻        |                                   |
|                                                                                                    |                                                                                                    | 3<br>In der Ve<br>(Datenerfas                                                       | erantwortung<br>ssungsprotol        | l des Betrie<br>koll) minde | iegt es, das Fisk<br>vierteljährlich u | Menge Bezeichnung<br>raljournal / EKS<br>nveränderbar                                                                                      | Einzelpreis<br>386,45 €                           | Gesamtpreis<br>386,45€                                | Storniert      | Storno a                          |

### Liste nicht zugeordneter Belegnummern ausgeben

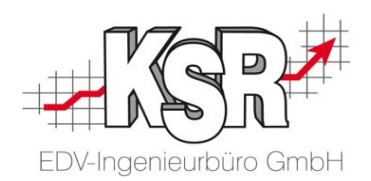

Ziel der RKSV-Konformität ist es, dass die Belegnummerierung durchgehend ist und dass alle Belegnummern einem Geschäftsvorfall zugeordnet werden können. Im täglichen Betrieb können jedoch nicht zuordenbare Belegnummern entstehen. Dies kann z. B. geschehen, wenn die Signierung fehlschlägt. Mit einem entsprechenden Hinweistext zur Belegnummer wird dies im Datenprotokoll dokumentiert.

Mit Hilfe einer Protokollliste können Sie diese nicht für Belege verwendeten Belegnummern anzeigen und ggf. ausdrucken.

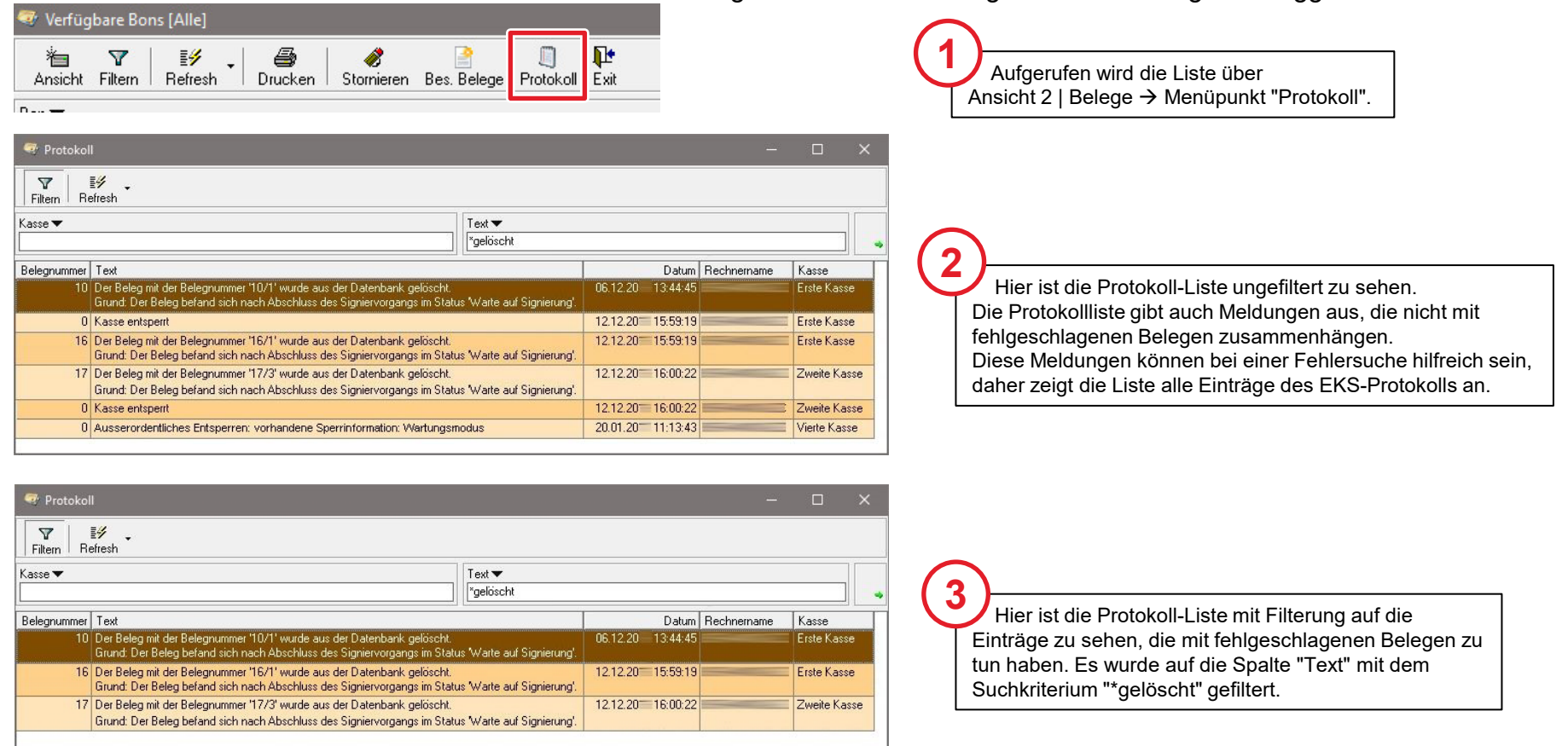

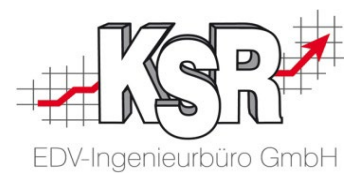

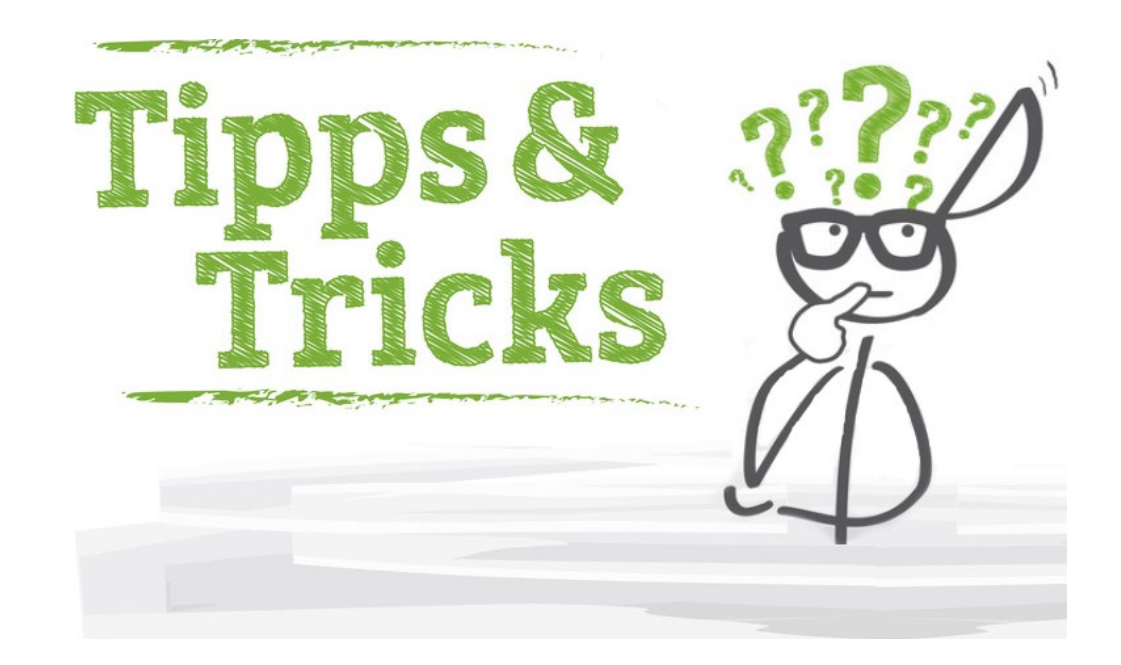

## Überprüfung des Zugangs zu "a.sign RK ONLINE"

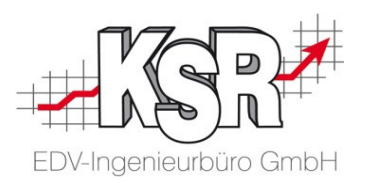

Unter Umständen kann es passieren, dass der Zugang zu a.sign RK ONLINE deaktiviert ist, z. B. wenn zu oft mit falschem Passwort eine Anmeldung versucht wurde.

Ist dies der Fall, besteht die Möglichkeit zu testen, ob der Zugang noch aktiv ist. Rufen Sie dazu diese Webseite auf:

https://www.a-trust.at/de/tools/Seriennummer-Suche/

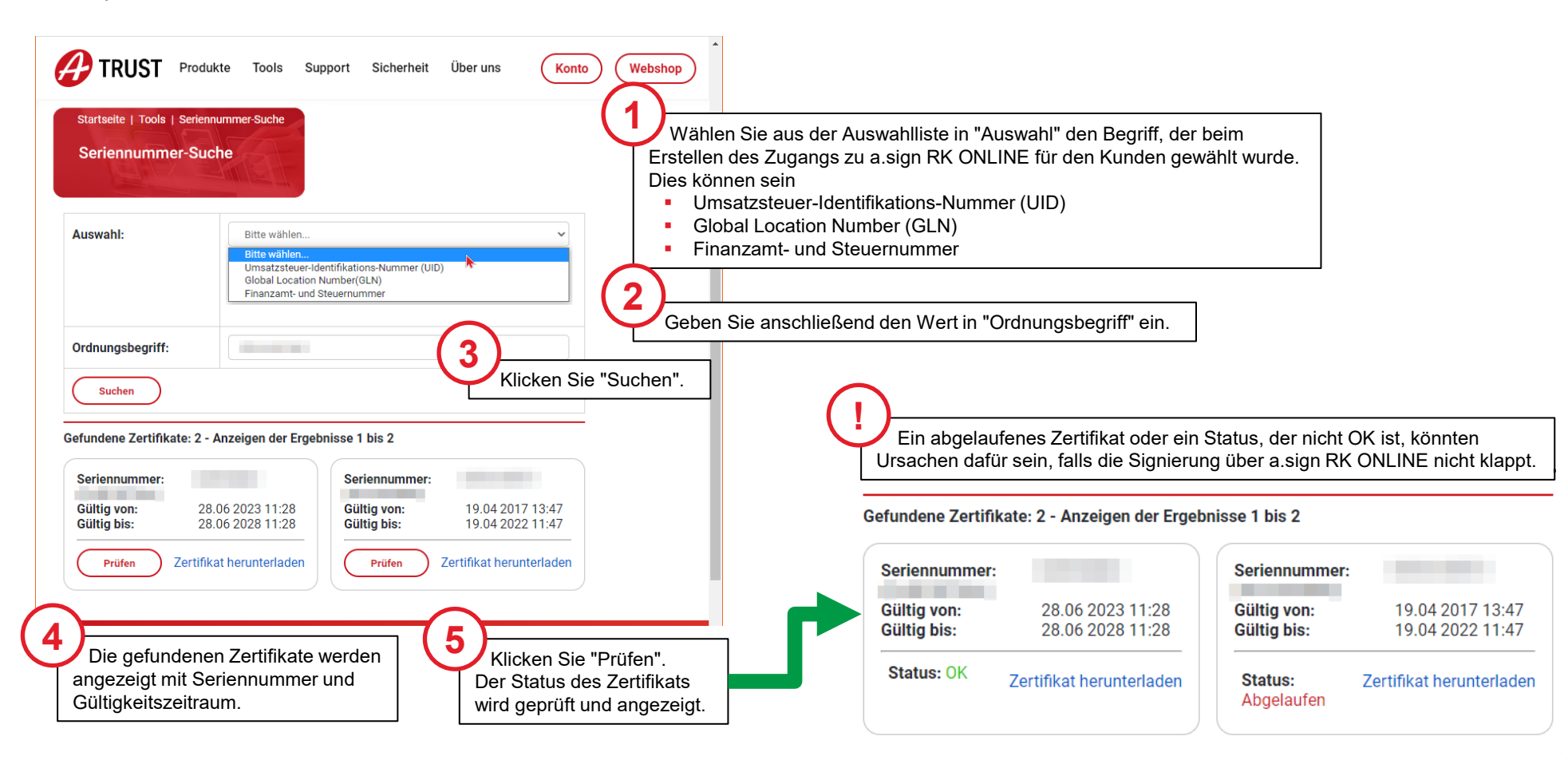

### Fehlerhafter Status eines Startbelegs

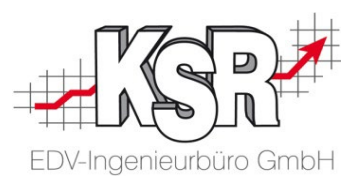

Durch Klicken auf den Link einer Kassenidentifikationsnummer wechseln Sie in die Detailseite mit den Daten zur jeweiligen Registrierkasse.

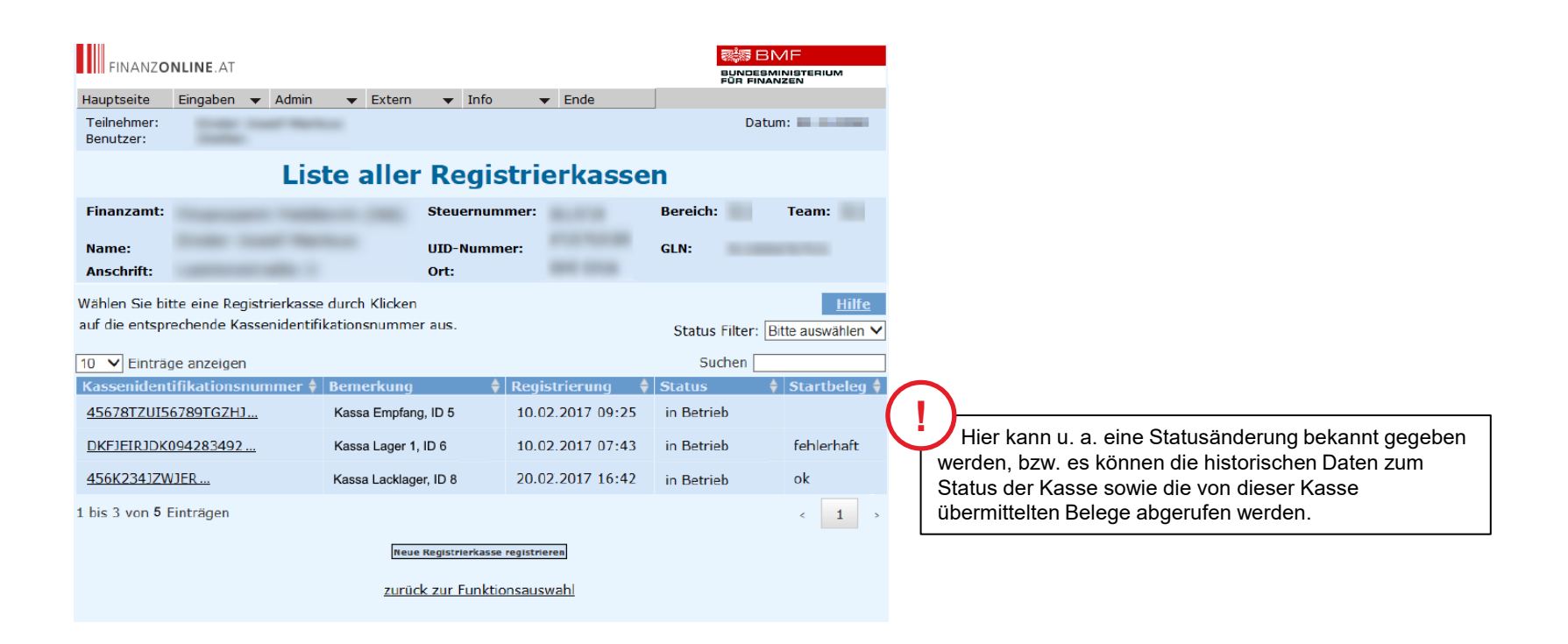

### Informationen zu FinanzOnline

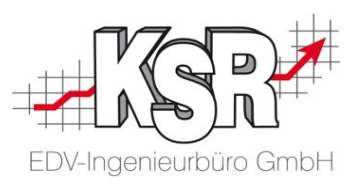

Von FinanzOnline gibt es keine Demo-Plattform. Nur Steuerpflichtige aus Österreich können ein Konto eröffnen und damit Zugang zum Portal erhalten.

Informationen über die Registrierung von Registrierkassen auf FinanzOnline sind im "Handbuch Registrierkassen" vom BMF enthalten:

https://finanzonline.bmf.gv.at/eLearning/BMF\_Handbuch\_Registrierkassen.pdf

https://www.bmf.gv.at/egovernment/fon/fuer-unternehmer-und-gemeinden/Unternehmer-Anmeldung.html#Anmeldung

www.bmf.gv.at

### Die Startbelegprüfung ergibt einen Fehler – was ist zu beachten?

Bei fehlerhafter Startbelegprüfung sehen Sie ein weißes X auf rotem Grund auf Ihrem Display.

Überprüfen Sie zuerst, ob die über FinanzOnline registrierten Daten der Signatur- bzw. Siegelerstellungseinheit und Registrierkasse richtig erfasst wurden. Stellen Sie diese gegebenenfalls richtig.

Danach wiederholen Sie die Startbelegprüfung.

Treten weiterhin Fehler auf, folgen Sie den Fehlerhinweisen, die über FinanzOnline angezeigt werden. Ist der Fehler weiterhin nicht zu beheben, nehmen Sie bitte Kontakt mit Ihrem Kassenhändler bzw. Kassenhersteller oder Ihrem Parteienvertreter auf.

Verwenden Sie bis zur Fehlerbehebung eine andere Registrierkasse zur Aufzeichnung Ihrer Barumsätze. Ist dies nicht möglich, sind die Belege händisch zu erstellen und nach zu erfassen.

### Übertragung der Daten an das BMF

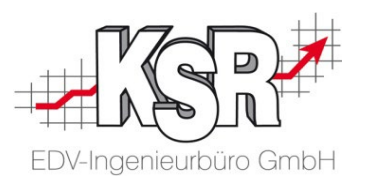

### Erstellung von Monats- und Jahresbelegen

Monats- und Jahresbelege sind zu signierende Kontrollbelege mit dem Betrag Null (0) Euro, die zum Monats- bzw. Jahresende zu erstellen sind. Ob diese Belege automatisch durch die Registrierkasse oder händisch zu erstellen sind, ist mit Ihrem Kassenhändler bzw. Kassenhersteller zu klären. Der Monatsbeleg für Dezember ist gleichzeitig der Jahresbeleg. Dieser ist jedes Jahr zusätzlich auszudrucken bzw. elektronisch zu erstellen, aufzubewahren und mittels der BMF Belegcheck-App zu prüfen.

### Quartalsweise Sicherung des Datenerfassungsprotokolls

Das Datenerfassungsprotokoll Ihrer Registrierkasse ist zumindest quartalsweise auf einem externen Datenträger unveränderbar zu sichern. Jede Sicherung ist nach den Vorschriften der Bundesabgabenordnung (BAO) mindestens sieben Jahre aufzubewahren. Wie diese Sicherung durchzuführen ist, klären Sie mit Ihrem Kassenhändler bzw. Kassenhersteller.

### Vorgehen bei Ausfall der Registrierkasse

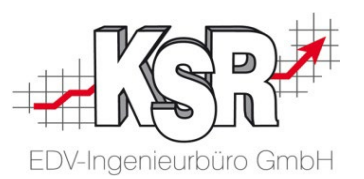

Bei Ausfall oder Verlust einer Registrierkasse sind die Geschäftsvorfälle auf einer anderen Registrierkasse zu erfassen. Ist das nicht möglich, müssen händische Belege erstellt und nacherfasst werden.

Ist die Reparatur der Registrierkasse möglich und hat der Ausfall zu keiner Beschädigung der aufgezeichneten Daten geführt, kann der Betrieb der Registrierkasse nach der Fehlerbehebung fortgesetzt werden. Buchungen, die zur Fehlersuche dienen, sind ausdrücklich als solche zu bezeichnen.

Ist eine Reparatur der Registrierkasse nicht möglich, oder wurden Daten im Datenerfassungsprotokoll beschädigt, muss das alte Datenerfassungsprotokoll gesichert und die Registrierkasse außer Betrieb genommen werden. In solchen Fällen ist jedenfalls eine neue Registrierkasse anzuschaffen und eine neuerliche Inbetriebnahme der Sicherheitseinrichtung erforderlich.

Dauert der Ausfall der Registrierkasse länger als 48 Stunden, müssen Beginn und Ende des Ausfalls sowie eine allfällige Außerbetriebnahme jeweils binnen einer Woche über FinanzOnline gemeldet werden.

Vor dem laufenden Betrieb der reparierten oder neuen Registrierkasse müssen sämtliche Geschäftsvorfälle des Ausfallszeitraums nacherfasst werden. Die Bezugnahme auf die Belegnummern der händisch erstellten Belege genügt, ein täglicher Sammelbeleg ist ausreichend. Die händischen Aufzeichnungen sind aufzubewahren.

### Was kommt in Deutschland zum Einsatz

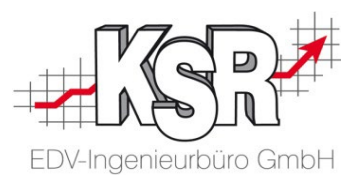

E 131 steht für "Erklärung 131".

Diese Kassenrichtlinie verlangte seit 2012 in Österreich einen selbst umgesetzten Manipulationsschutz von den Kassenherstellern. In der vom Gesetzgeber definierten Erklärung muss der Kassenhersteller die Maßnahmen zum Manipulationsschutz erklären und bestätigen.

Sobald die Kasse gemäß RKSV betrieben wird, entfällt die Pflicht zur E131. Für den Zeitraum ab Inbetriebnahme der Kasse nach E131 bis Inbetriebnahme der Kasse nach RKSV gilt die E131 für die Kasse aber weiterhin.

Die Funktionen der RKSV werden in Deutschland nie veröffentlich werden.

Seit Dezember 2016 steht der Manipulationsschutz nach E131 auch den KSR-Kunden in Deutschland zur Verfügung. Der KSR-eigene Manipulationsschutz nach E131 funktioniert im Prinzip gleich wie die RKSV, es gibt jedoch keine externe Signaturerstellungseinheit.

### Weitere Dokumente zum Thema

Beachten Sie dazu auch folgende Dokumente:

9614 Verfahrensdokumentation des Herstellers zu EKS 9611 Verfahrensdokumentation des Herstellers zu VCS

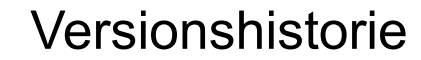

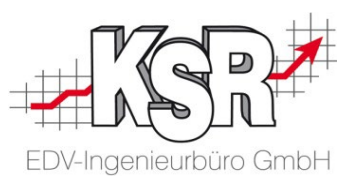

In der Versionshistorie sind Änderungen dieses Dokuments aufgeführt. Es werden immer die Erweiterungen und Änderungen der letzten freigegebenen SW-Version eingepflegt.

| Version                  | Datum                                                | Erläuterung                                                                                            | Geändert<br>durch |
|--------------------------|------------------------------------------------------|----------------------------------------------------------------------------------------------------|-------------------|
|                          | 05.10.2023                                           | Aktualisierung der Ziel-Url der API des Anbieters A-Trust                                              | JDR / GRE         |
| 1.5                      | 19.04.2023                                           | Aktualisierung der Seite "Überprüfung des Zugangs zu "a.sign RK ONLINE""<br>Aktualisierung des Layouts | IBI / GRE         |
|                          | 2022                                                 | Keine Version veröffentlicht                                                                           |                   |
| 1.4<br>1.3<br>1.2<br>1.1 | 21.03.2021<br>31.01.2019<br>09.04.2018<br>26.07.2017 | Aktualisierung des Layouts                                                                             | GRE               |
| 1.0                      | 26.07.2017                                           | Freigabe                                                                                               | GRE               |

## Kontakt und Support

Sie haben Fragen, wir sind für Sie da!

KSR EDV-Ingenieurbüro GmbH

Adenauerstraße 13/1 D-89233 Neu-Ulm

Sie erreichen uns **telefonisch** unter +49 (0) 731 / 20 555 - 0 Per Fax unter +49 (0) 731 / 20 555 - 450

### Öffnungszeiten

Montag - Donnerstag Freitag 08.00 bis 18.00 Uhr 08.00 bis 16.30 Uhr

## KSR-Wissensdatenbank "HELP"

Informieren Sie sich auf unserer Wissensdatenbank zu Neuerungen und Hilfestellungen zu den Produkten.

## Schulungen

Informieren Sie sich auf unserer Schulungs-Website über Schulungen vor Ort sowie Online-Schulungen.

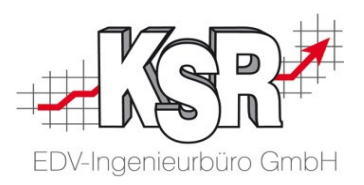

Erstellen Sie eine **Online Support Anfrage (OSA)** <u>osa.ksredv.de</u> und wir rufen zurück

Direkt per E-Mail <u>support@ksredv.de</u> » bei technischen Fragen, Support

### info@ksredv.de

» bei Fragen zu Angeboten und Preisen, Vertrieb» bei Fragen zu Rechnungen, Buchhaltung

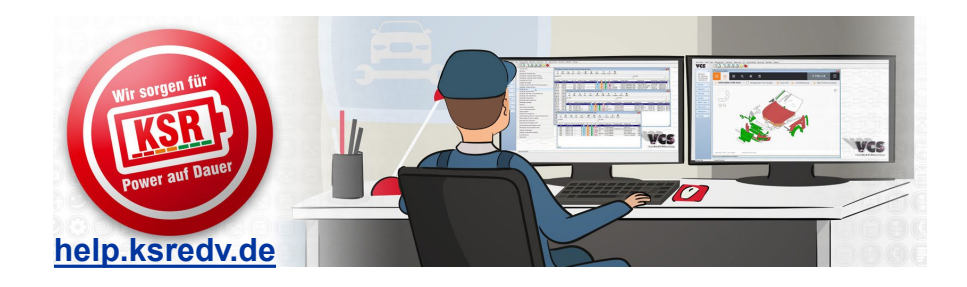

schulung.ksredv.de

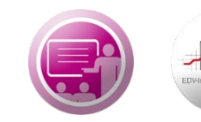

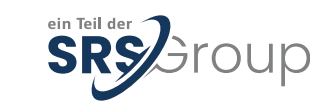

### www.ksredv.de